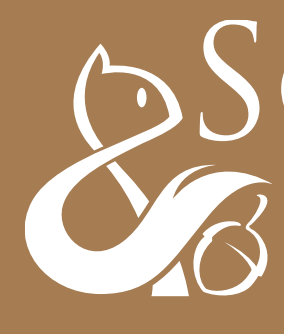

# SQUIRREL SNUTS

## LEITFADEN FÜR CANVA.COM-VORLAGEN

## 1. Einen kostenlosen Canva.com-Account erstellen

- **1.** in der Adresszeile des Browsers www.canva.com eingeben.
- 2. auf Registrieren klicken.

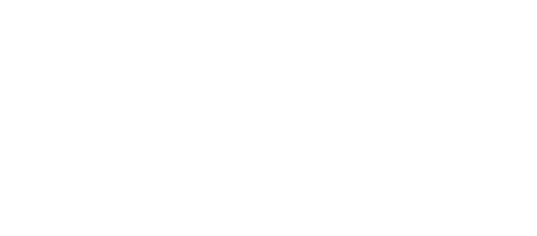

Canva

### Alles gestalten. Überall veröffentlichen.

Erstelle ein Konto – das ist kostenlos. Canva ist beliebt bei Experten und Anfängern, Teams und Einzelpersonen.

**Startseite** Finde 🗸

Lernen 🗸

| G       | Mit Google registrieren                                                             |
|---------|-------------------------------------------------------------------------------------|
| f       | Mit Facebook registrieren                                                           |
|         | Mit E-Mail-Adresse registrieren                                                     |
| Bereits | registriert? <u>Anmelden</u>                                                        |
|         |                                                                                     |
|         |                                                                                     |
|         |                                                                                     |
|         |                                                                                     |
| ()      | Wir verwenden Cookies, um dir unseren S<br><u>Richtlinie</u> beschrieben verwenden. |
|         |                                                                                     |

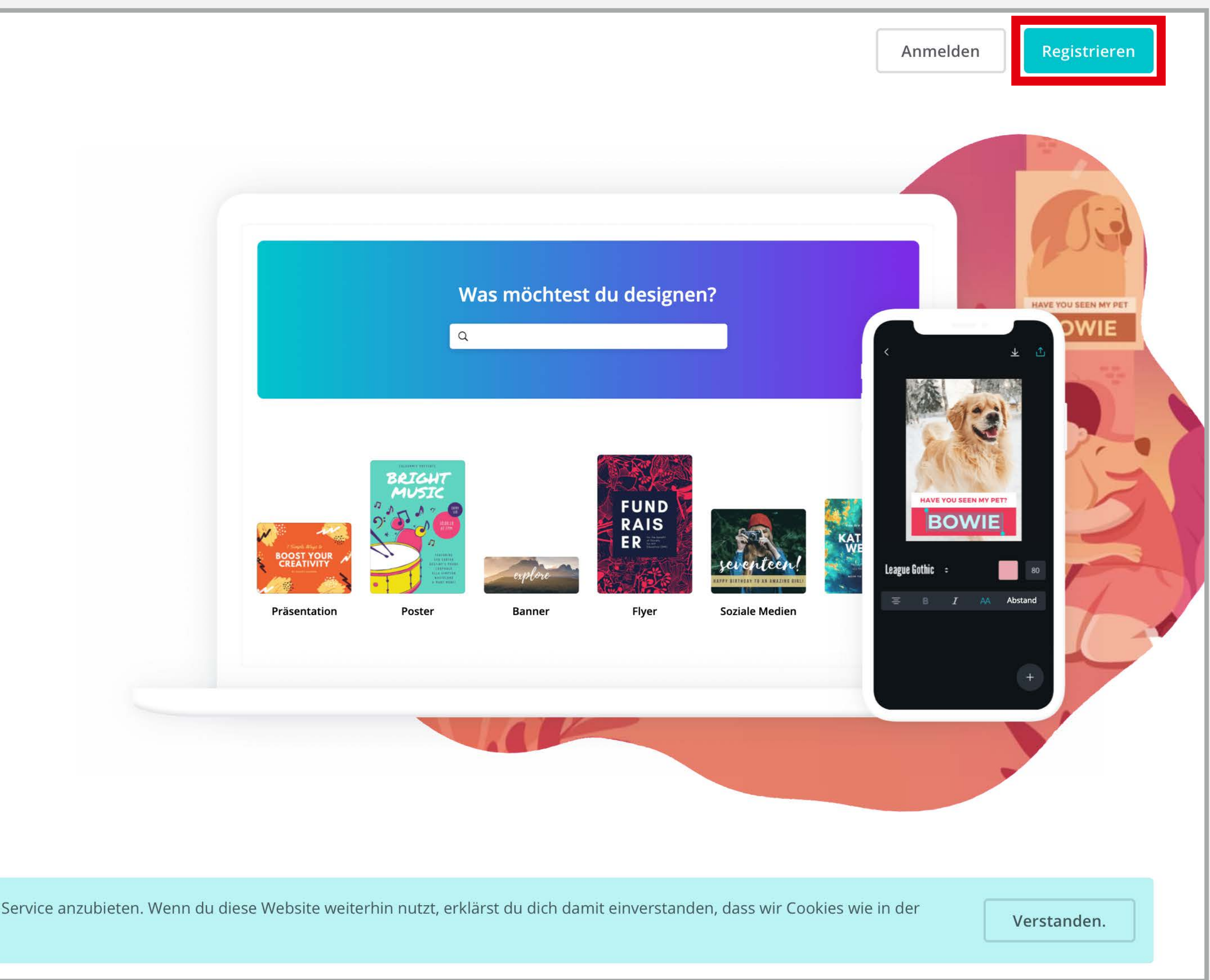

### 1. auf *"Mit E-Mail-Adresse"* registrieren klicken.

Canva

### Alles gestalten. Überall veröffentlichen.

Erstelle ein Konto – das ist kostenlos. Canva ist beliebt bei Experten und Anfängern, Teams und Einzelpersonen.

|   | G Mit Google registrieren                                                                                         |
|---|----------------------------------------------------------------------------------------------------|
|   | f Mit Facebook registrieren                                                                                       |
| I | Mit E-Mail-Adresse registrieren                                                                                   |
|   | Bereits registriert? <u>Anmelden</u>                                                                              |
|   |                                                                                                    |
|   |                                                                                                    |
|   |                                                                                                    |
|   | <ul> <li>Wir verwenden Cookies, um dir unseren Service an<br/><u>Richtlinie</u> beschrieben verwenden.</li> </ul> |
|   |                                                                                                    |

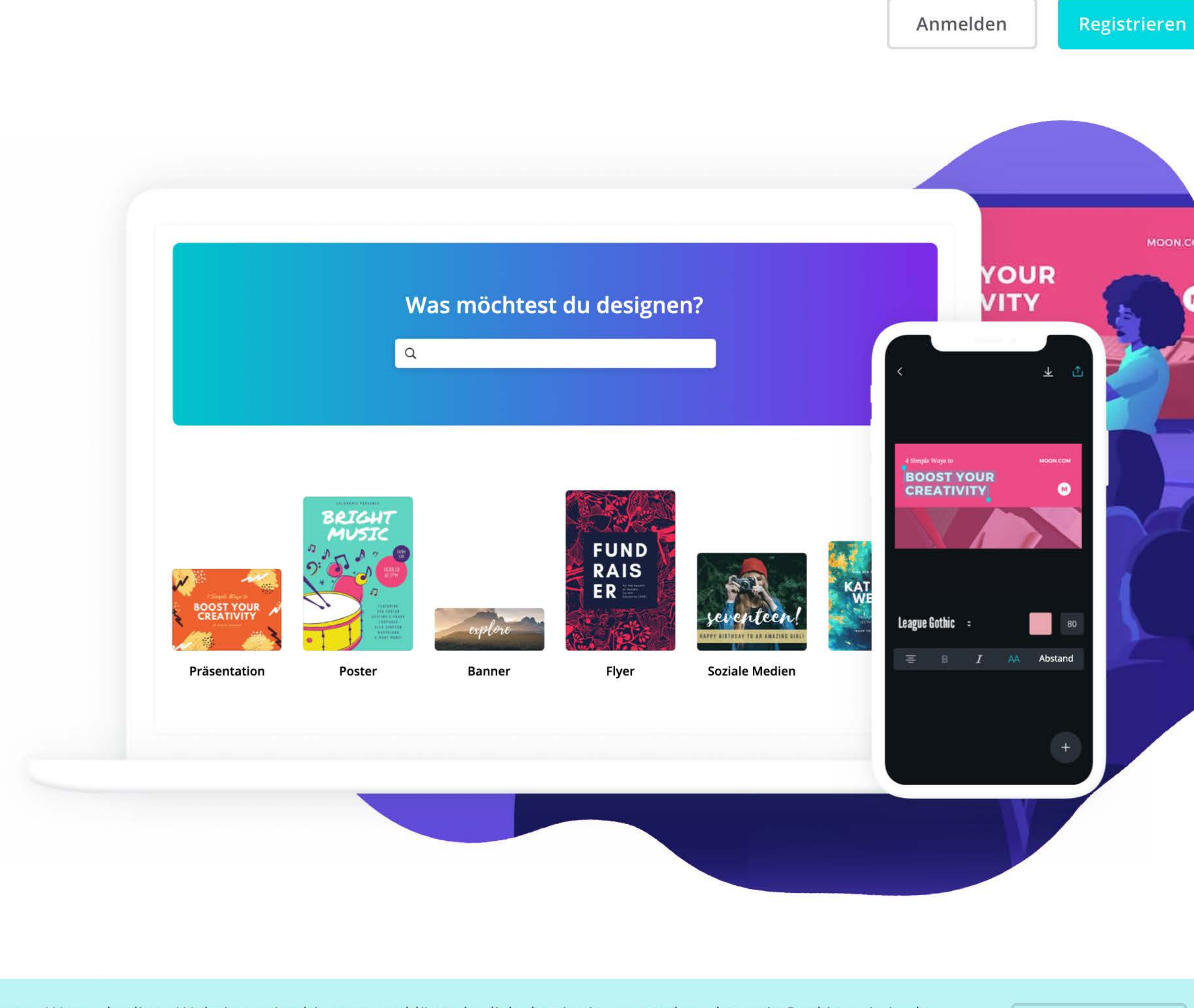

nzubieten. Wenn du diese Website weiterhin nutzt, erklärst du dich damit einverstanden, dass wir Cookies wie in der

Verstanden.

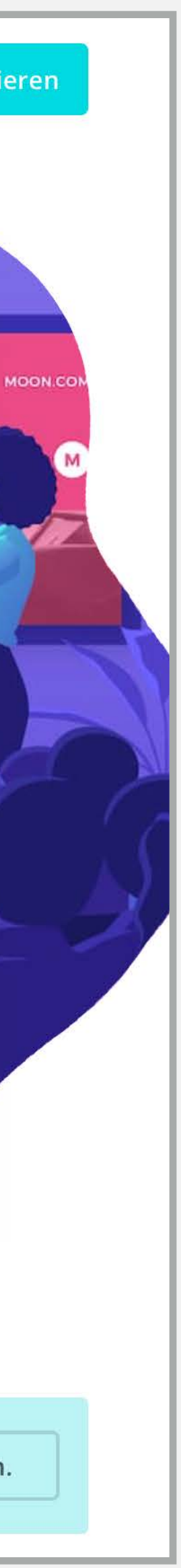

- 1. Gib deinen Namen ein.
- 2. Gib eine E-Mailadresse an, auf die du Zugriff hast.
- **3.** Wähle ein Passwort.
- 4. Klicke auf *"Jetzt* kostenlos loslegen!"

|          | Canva                  | Startseite                               | Finde 🗸                     | Lernen 🗸                 |             |  |  |
|----------|------------------------|------------------------------------------|-----------------------------|--------------------------|-------------|--|--|
|          |                        |                                          |                             |                          |             |  |  |
| ſ        | < Dei                  | n Konto (                                | erstelle                    | en                       |             |  |  |
|          | Mit uns k<br>designen  | annst du im Ha                           | ndumdrehe                   | n                        |             |  |  |
|          | Name                   |                                          |                             |                          |             |  |  |
| E-Mail   |                        |                                          |                             |                          |             |  |  |
| Passwort |                        |                                          |                             |                          |             |  |  |
|          | Verwende<br>aus Buchst | 8 oder mehr Zeich<br>taben, Zahlen und   | nen und eine N<br>Symbolen. | /lischung                |             |  |  |
|          |                        | Jetzt kostenle                           | os loslegen!                |                          |             |  |  |
|          | Nutzungsb<br>zustimmst | Dedingungen und d                        | d <u>er</u> Datenschu       | tzrichtlinie             |             |  |  |
|          | Bereits reg            | gistriert? <u>Anmelde</u>                | <u>n</u>                    |                          |             |  |  |
|          |                        |                                          |                             |                          |             |  |  |
|          |                        | Wir verwenden<br><u>Richtlinie</u> besch | Cookies, um<br>nrieben verw | i dir unseren<br>venden. | Service anz |  |  |
|          |                        |                                          |                             |                          |             |  |  |

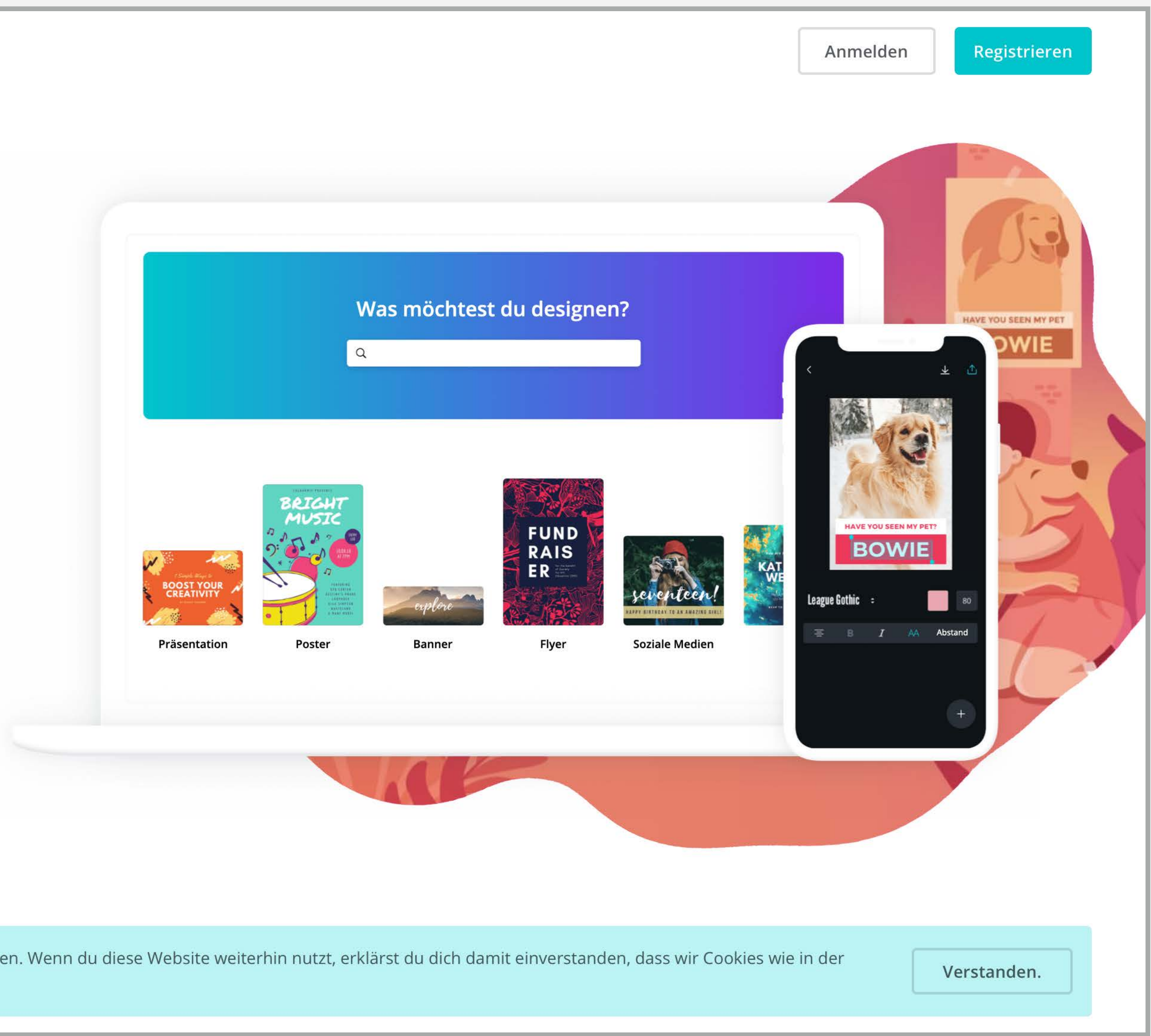

zubieten. Wenn du diese Website weiterhin nutzt, erklärst du dich damit einverstanden, dass wir Cookies wie in der

## 1. Klicke auf *"Privat"*.

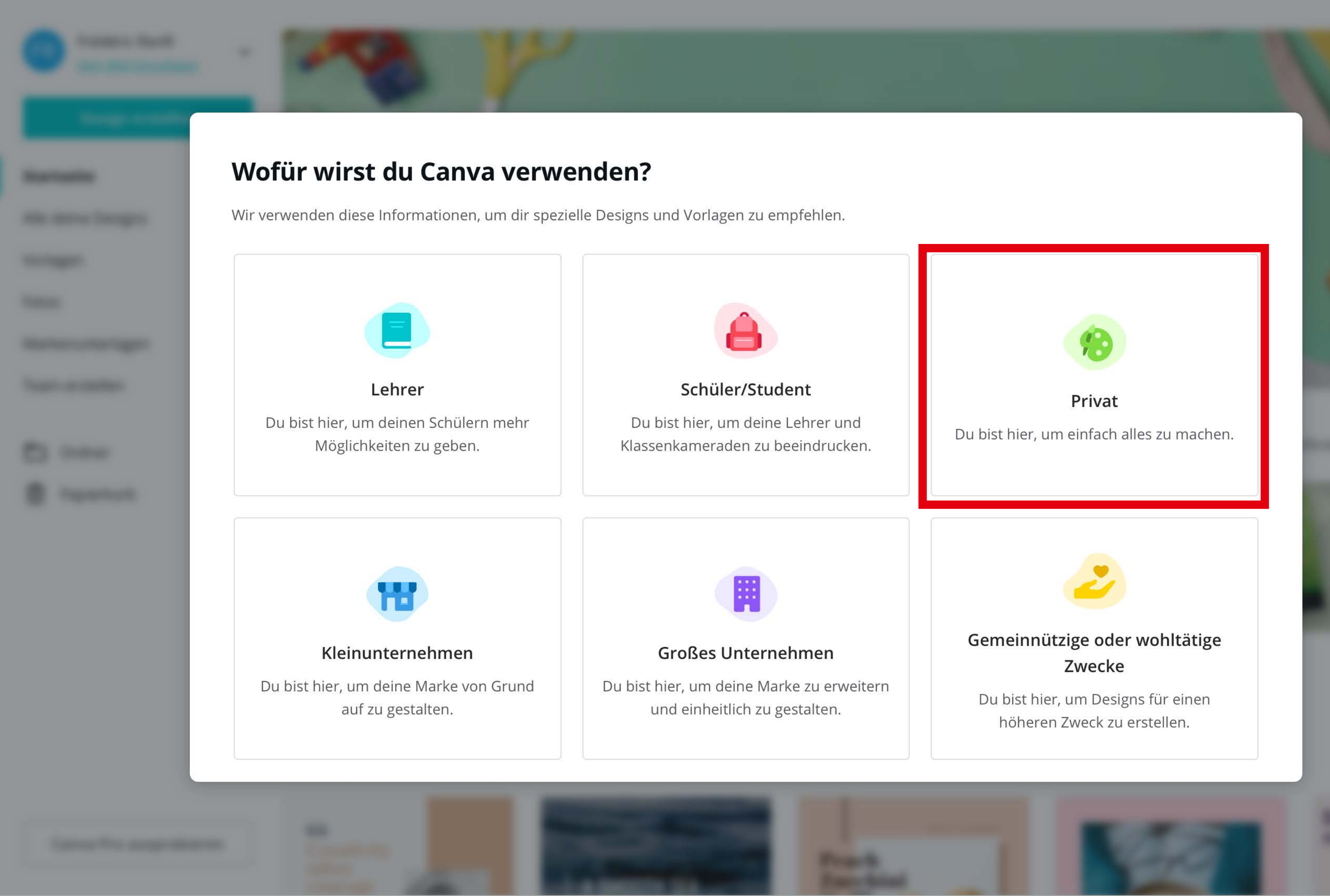

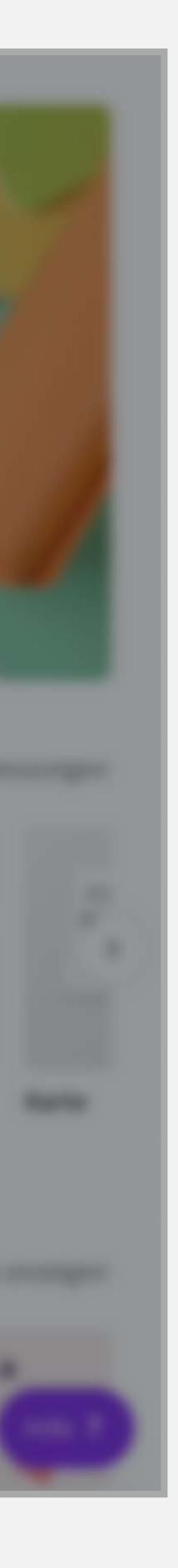

1. Canva versucht dir sehr häufig die kostenpflichtige Pro-Version anzubieten.

Ihr benötigt um unsere Vorlagen zu bearbeiten zu keinem Zeitpunkt die kostenpflichtige Version "Canva Pro".

2. Klicke einfach oben rechts auf *"Vielleicht später"*.

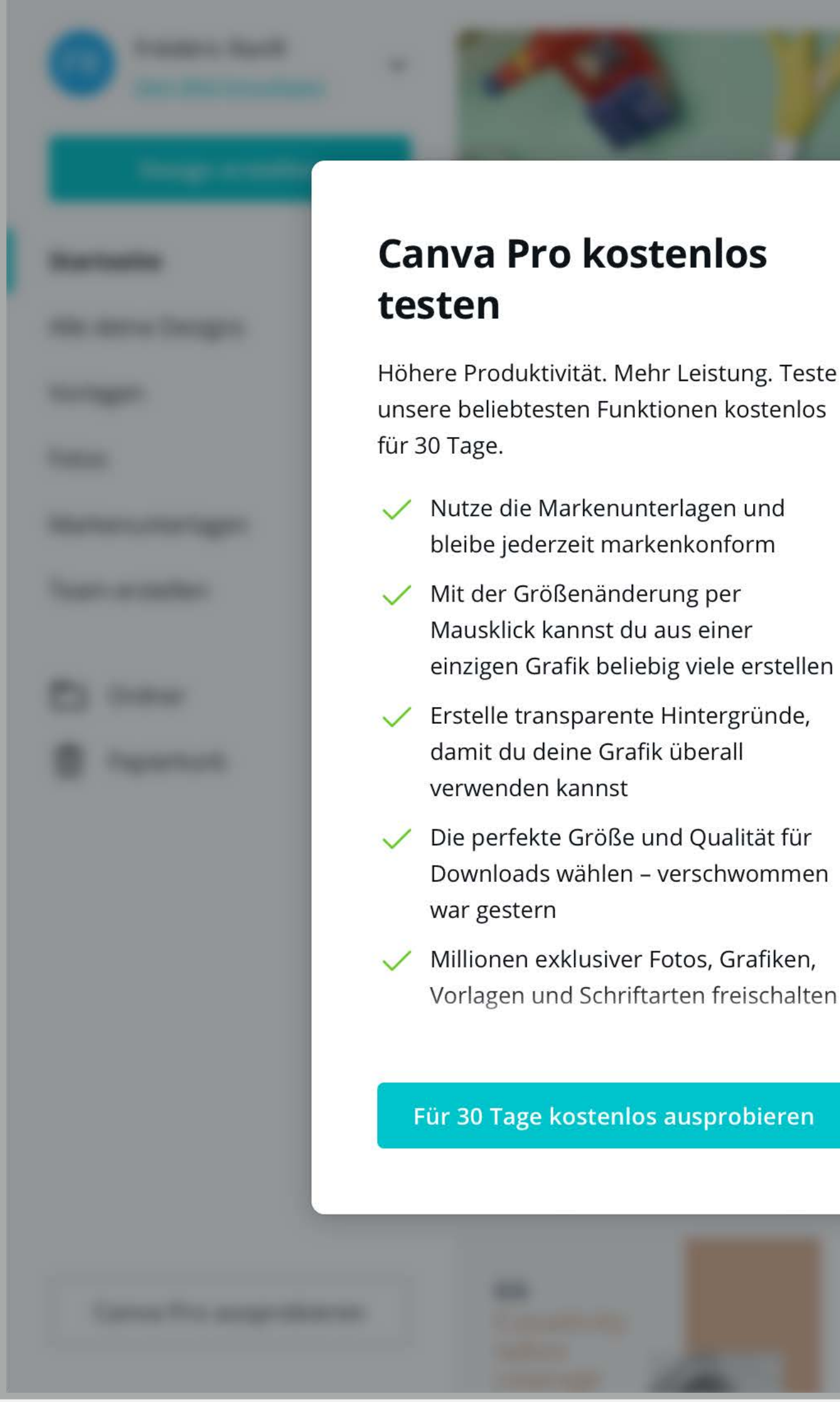

## Vielleicht später > BRAND COLOR PALETTE THE BEST STORE-TAKEHIRO KANEG WIDE BARGAINS H) Augusteen IV, Aug Gos, 27 (104) Ballio, 10-10, 1049 Londone: 10-10, 1049 Sand: antid heading sectors, an Billioth: antic configuration one DISCOUNTS UP TO 70% OFF ON ALL CLOTHING AND ACCESSORIES! rry! The first 20 people to present this flyer to particip tores will get a surprise fro BRAND FONTS OSWALD THE BEST STORE-WIDE BARGAINS Open Sans

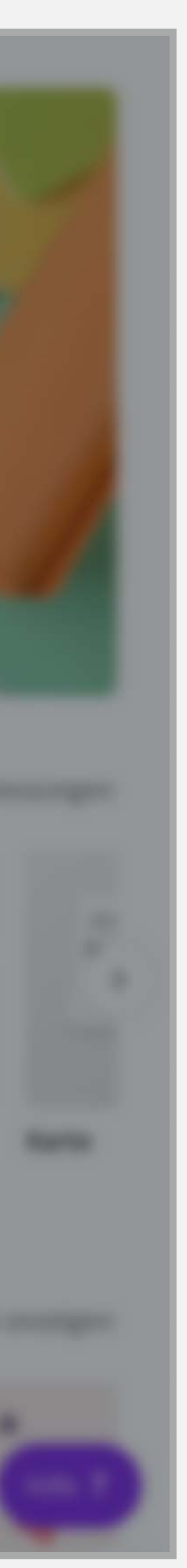

- 1. Wenn du bei dieser Ansicht angekommen bist. Kannst du das **Browsertab einfach** schließen.
- 2. Öffne bitte danach dein E-Mail-Postfach.

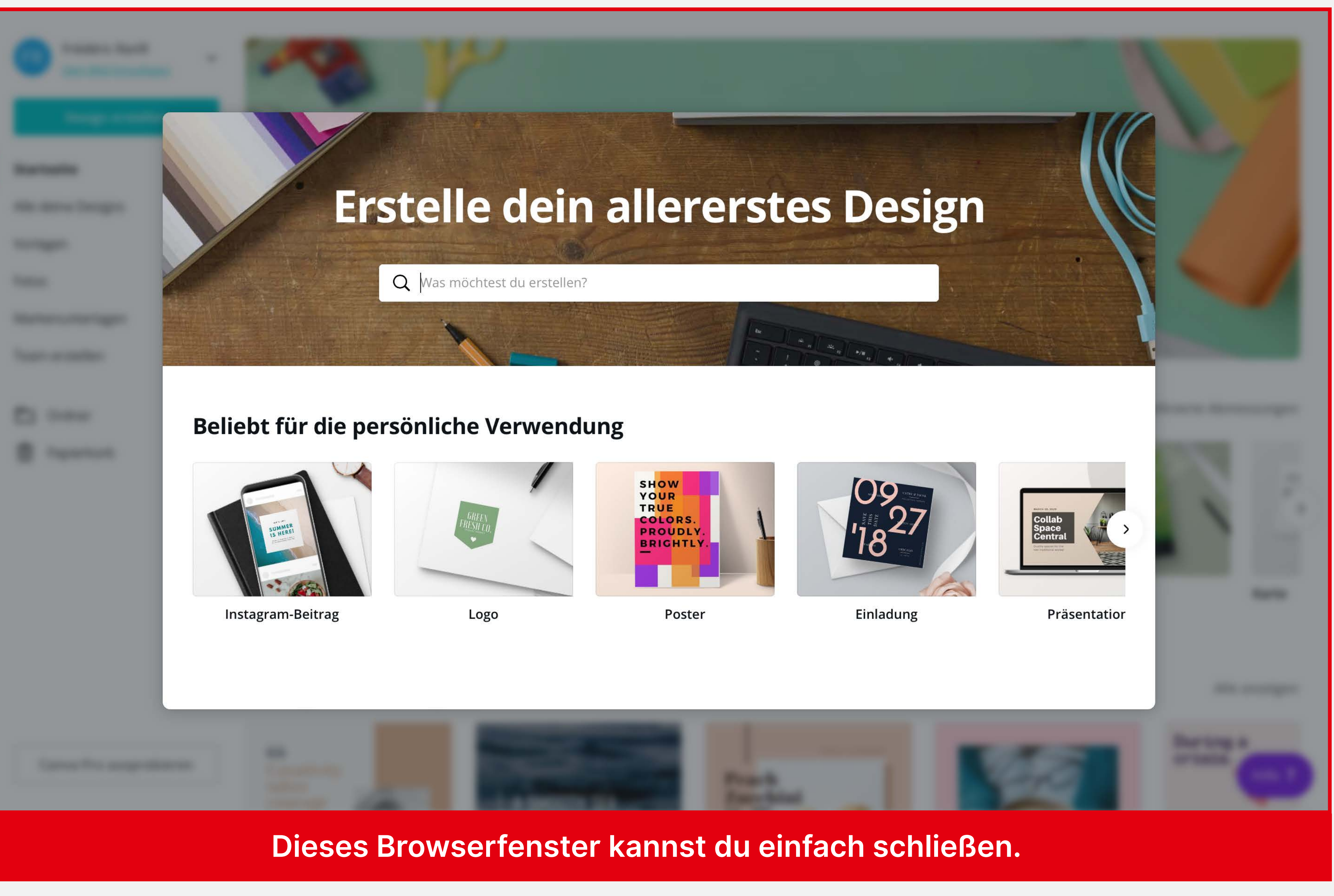

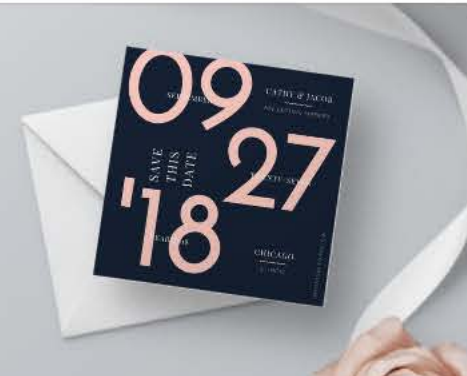

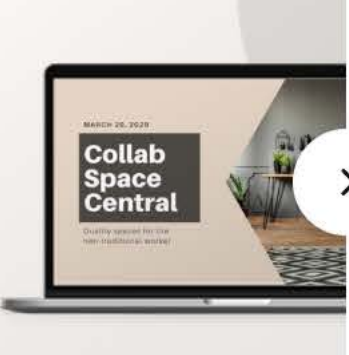

- 1. In deinem E-Mail-Postfach befindet sich von Canva eine E-Mail mit dem Betreff "E-Mail-Adresse bestätigen".
- 2. Falls du auch nach mehreren Minuten keine E-Mail erhalten hast, ist sie wahrscheinlich aus Versehen im Spam-Ordner gelandet.
- **3.** Klicke in der E-Mail auf *"E-Mailadresse bestätigen"*.

## Euer E-Mailpostfach (Outlook, Gmail, Apple Mail etc.):

### Canva

E-Mail-Adresse bestätigen An: Frédéric

## **Bestätige deine E-Mail-Adresse**

Vielen Dank, das Damit wir dir wi müssen wir übe

E-Mail-Adresse bestätigen

Du hast diese E-Mail erhalten, weil du dich bei Canva angemeldet hast. Falls du diese Nachricht fälschlicherweise erhalten hast, wende dich an den <u>Support.</u>.

13:25

Vielen Dank, dass du Canva beigetreten bist.

Damit wir dir wichtige Informationen und Updates zusenden können,

müssen wir überprüfen, ob dies auch die richtige E-Mail-Adresse ist.

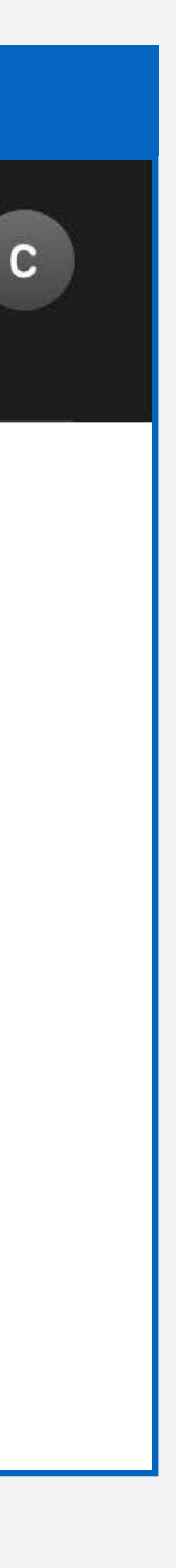

1. Wenn du jetzt auf canva.com landest, solltest du angemeldet sein und diese (oder eine ähnliche) Übersicht sehen.

**Die Registrierung** hat geklappt!

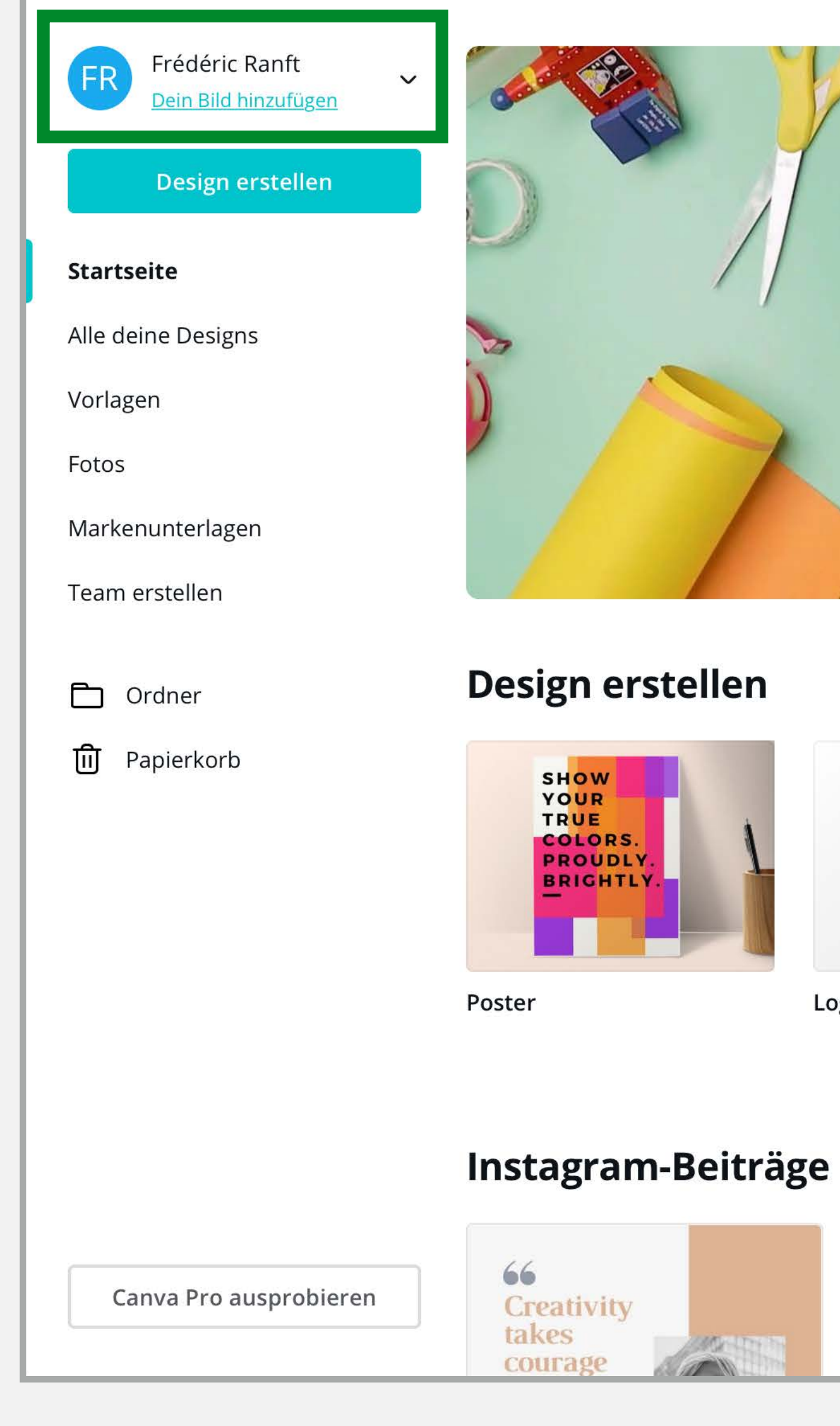

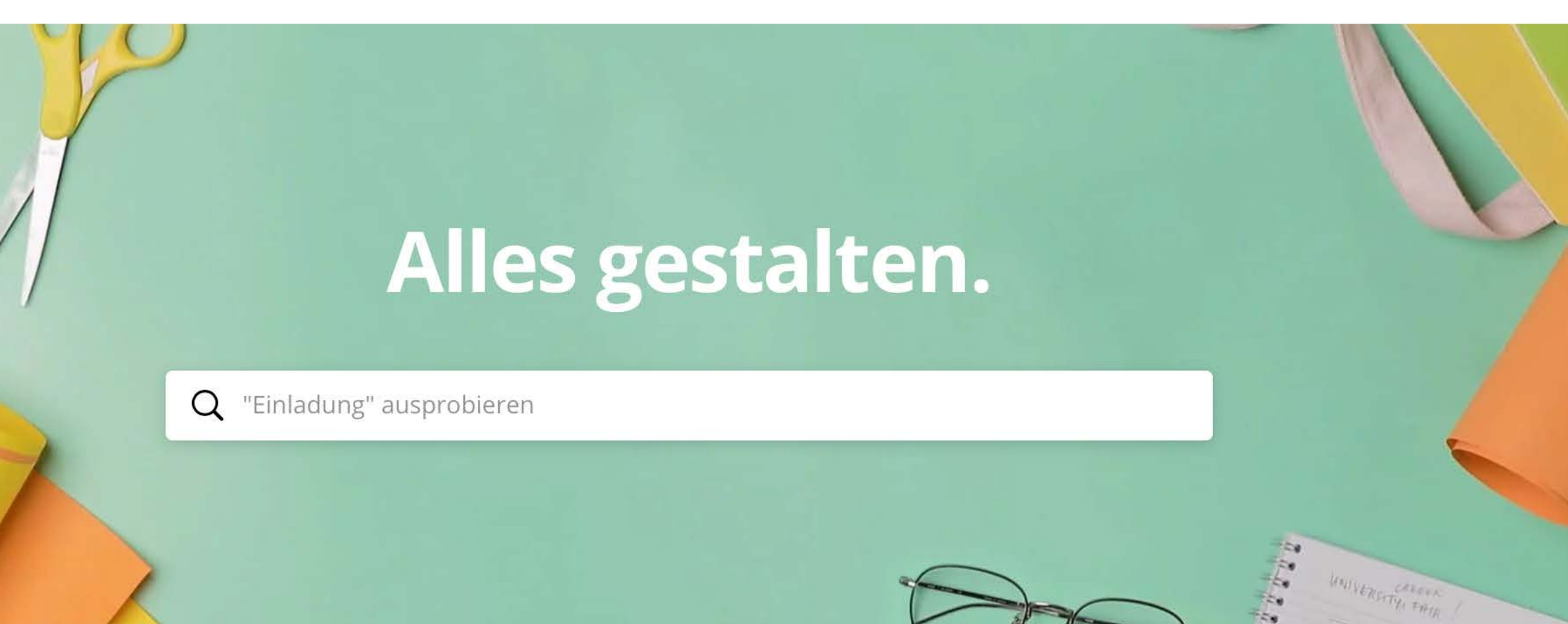

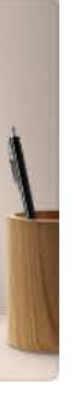

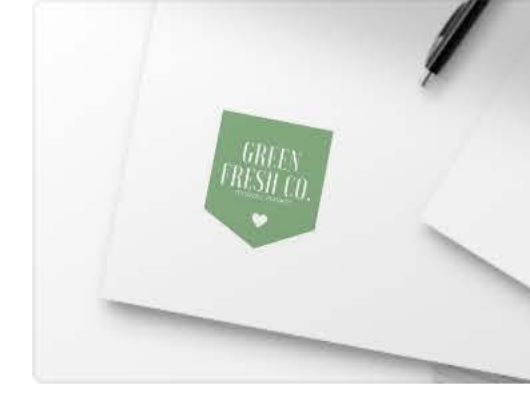

Logo

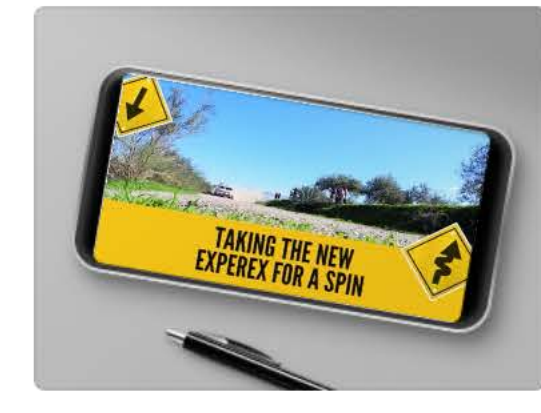

Video

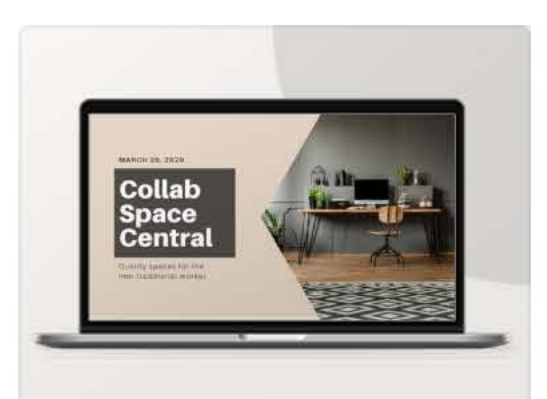

Präsentation

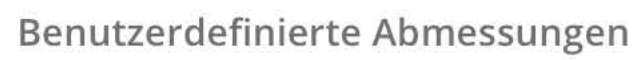

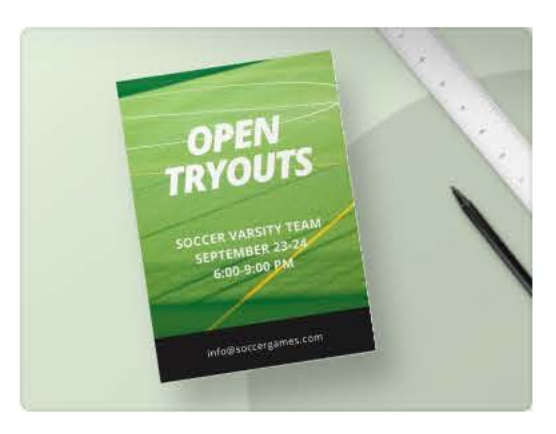

Flyer

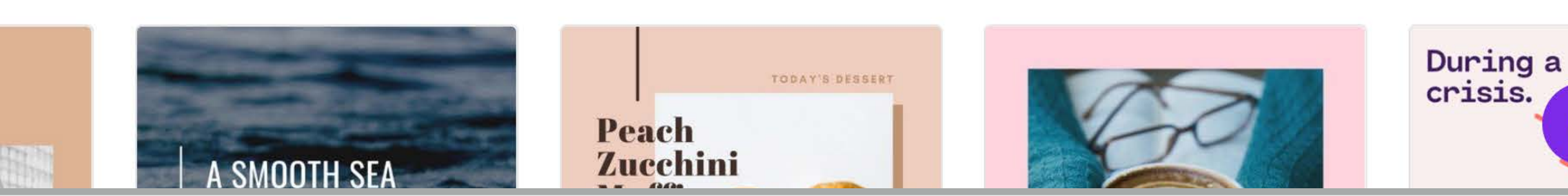

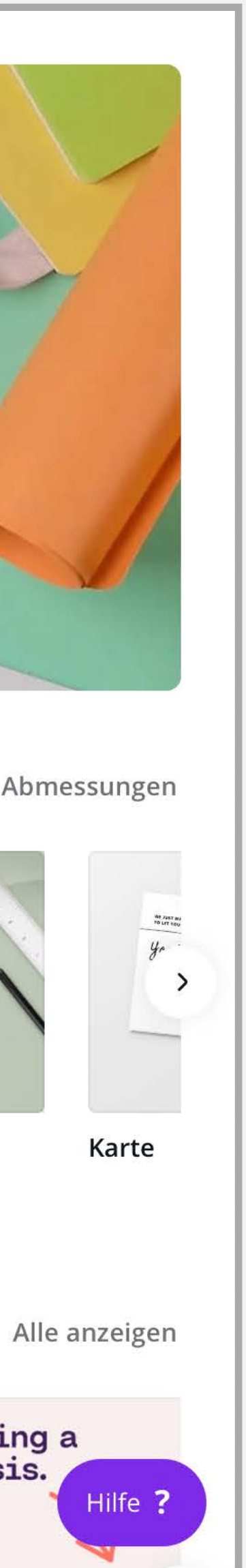

## 2. UNSERE VORLAGE NUTZEN

1. Du erhältst per E-Mail einen Link zur Vorlage.

2. Klicke auf diesen Link.

1. Nachdem du auf den Link geklickt hast, öffnet sich die Vorlage.

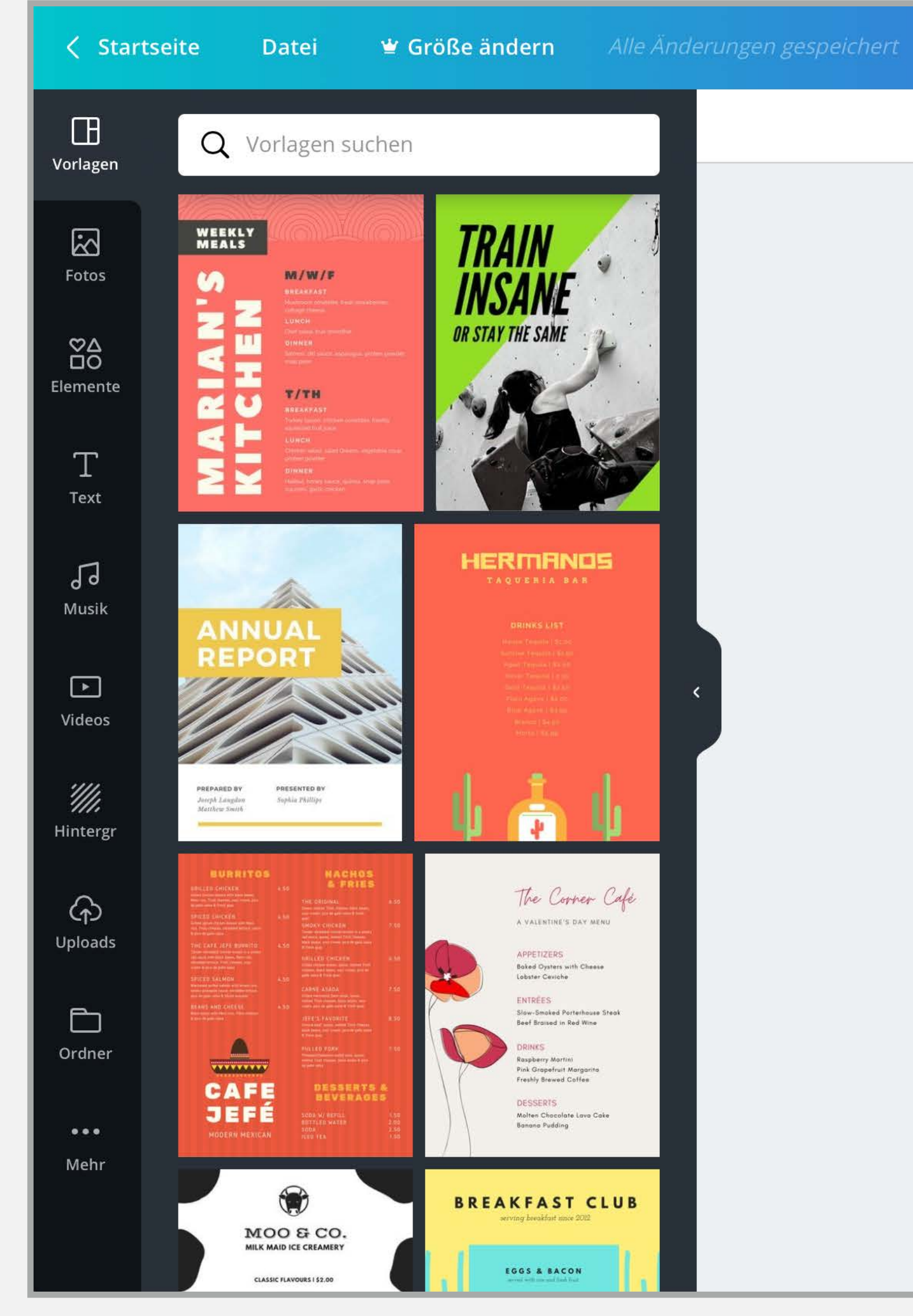

43 % 6 🦉

### Seite 1 - WICHTIG: Zuer...

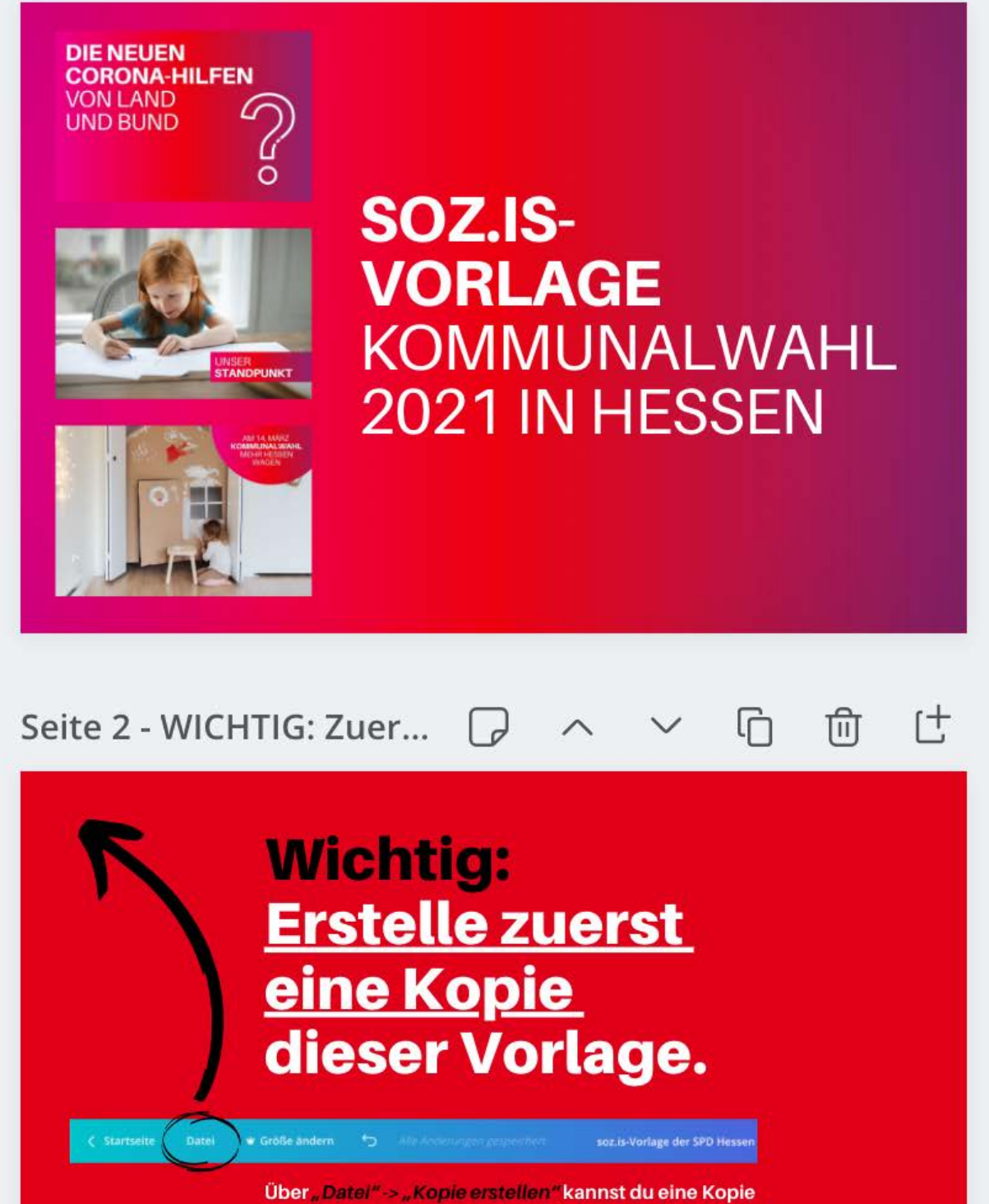

dieser Vorlage anfertigen. Erst danach kannst du die erstellte Kopie nutzen um eigene Beitragsbilder für deine soz.is-Webseite zu erstellen

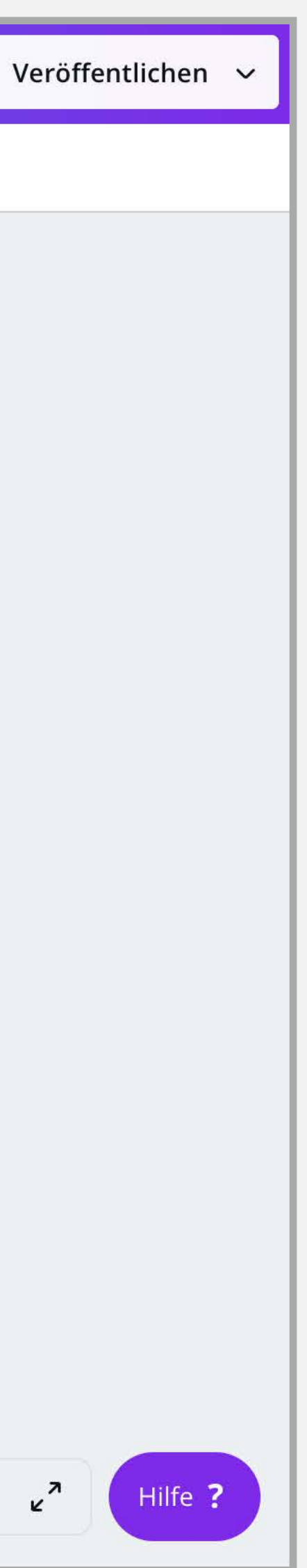

Hinweis 1: In der Canva-Übersicht findest du die Vorlage ab sofort unter *"Deine Designs"*.

Wenn du wieder mit der Vorlage arbeiten willst, kannst du dich einfach bei <u>canva.com</u> anmelden und in dieser Übersicht auf die Vorlage klicken.

| FR Frédéric Ranft<br>Dein Bild hinzufügen | ~ | Carlos Carlos Ca |
|-------------------------------------------|---|----------------------------------------------------------------------------------------------------|
| Design erstellen                          |   |                                                                                                    |
| Startseite                                |   | 1                                                                                                    |
| Alle deine Designs                        |   |                                                                                                    |
| Vorlagen                                  |   |                                                                                                    |
| Fotos                                     |   |                                                                                                    |
| Markenunterlagen                          |   |                                                                                                    |
| Team erstellen                            |   |                                                                                                    |
| 🗂 Ordner                                  |   | Design erstelle                                                                                                    |
| ញ្ញិ Papierkorb                           |   | SHOW<br>YOUR<br>TRUE<br>COLORS.<br>PROUDLY.<br>BRIGHTLY.                                                                                                    |
|                                           |   | Poster                                                                                                    |
|                                           |   |                                                                                                    |
|                                           |   | Deine Designs                                                                                                    |
| Canva Pro ausprobieren                    | 1 |                                                                                                    |
|                                           |   |                                                                                                    |

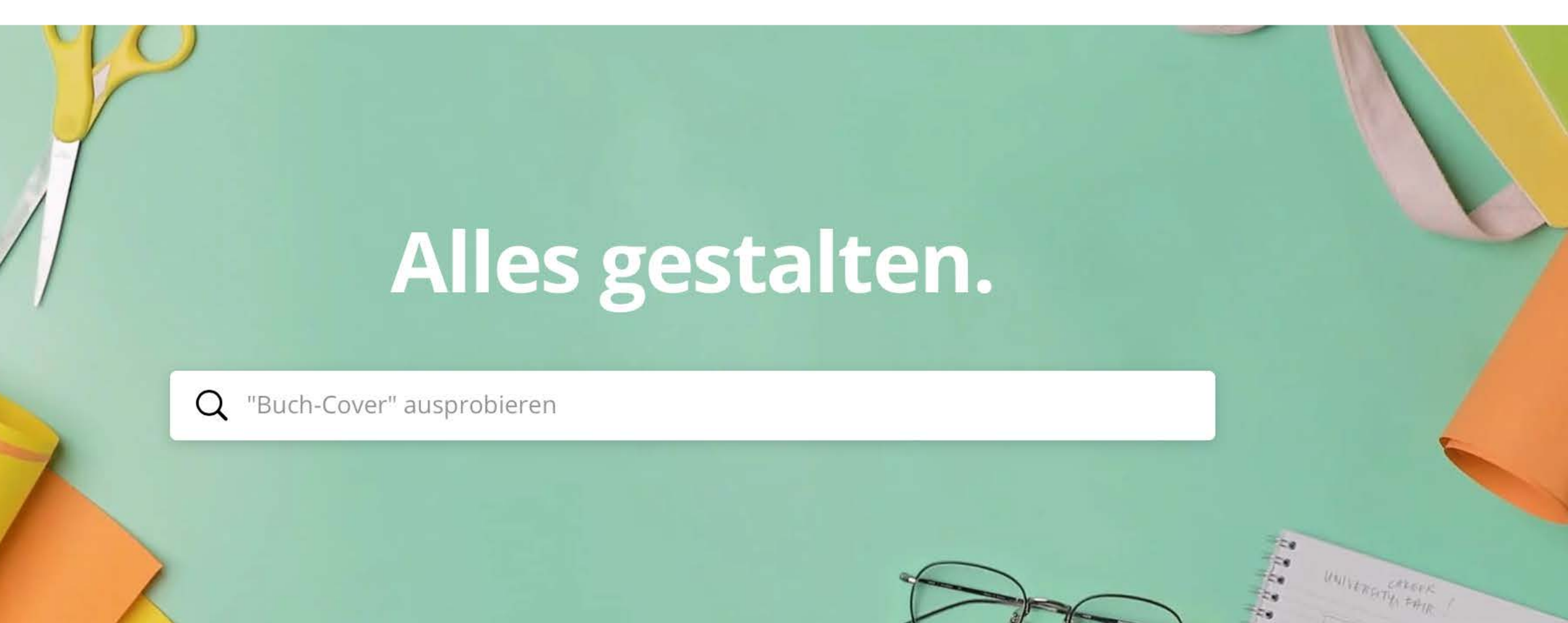

### en

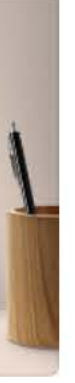

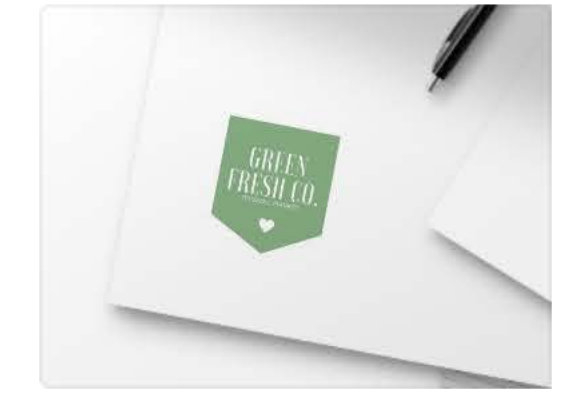

Logo

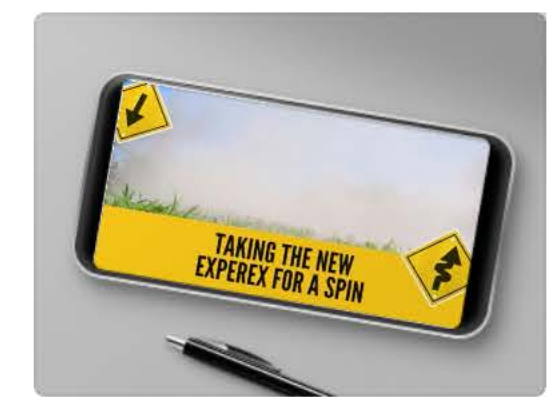

Video

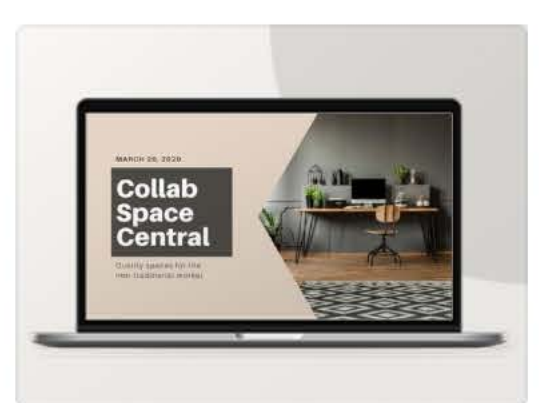

Präsentation

### Benutzerdefinierte Abmessungen

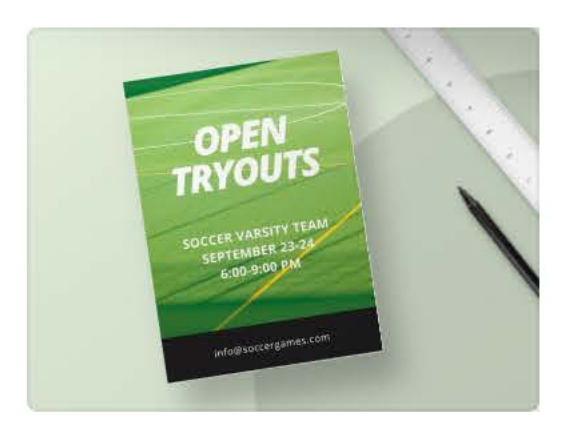

Flyer

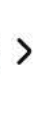

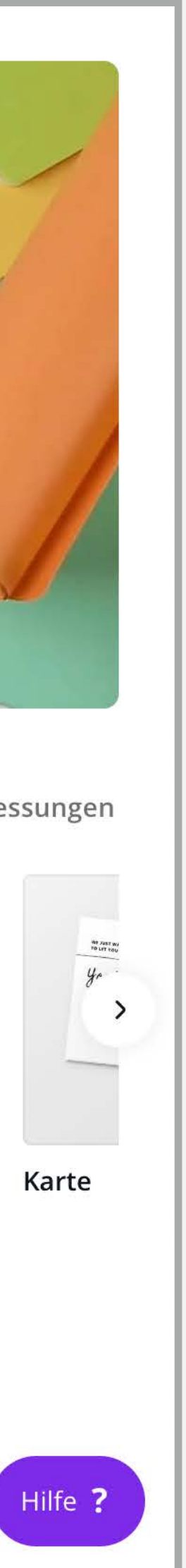

Hinweis 2: Wenn du deine Kopie aus Versehen löschst oder so bearbeitet hast, dass du mit der Kopie nicht mehr arbeiten kannst, gibt es immer noch unsere ursprüngliche Vorlage.

Du kannst den Link, den wir dir am Anfang geschickt haben einfach erneut aufrufen.

## 3. Mit der Vorlage arbeiten

3.1. WORAUS DIE VORLAGE BESTEHT.

- **1.** In den Vorlagen findest du verschiedene Seiten, die untereinander liegen. Scrolle einfach nach unten um die weiteren Seiten zu sehen.
- **2.** Die erste Seite ganz oben zeigt ein Titelbild. Diese Seite hat nur die Funktion auf den ersten Blick zu zeigen, welche Vorlage du gerade geöffnet hast – das ist ganz praktisch, wenn du mehrere Vorlagen von uns erhalten hast.

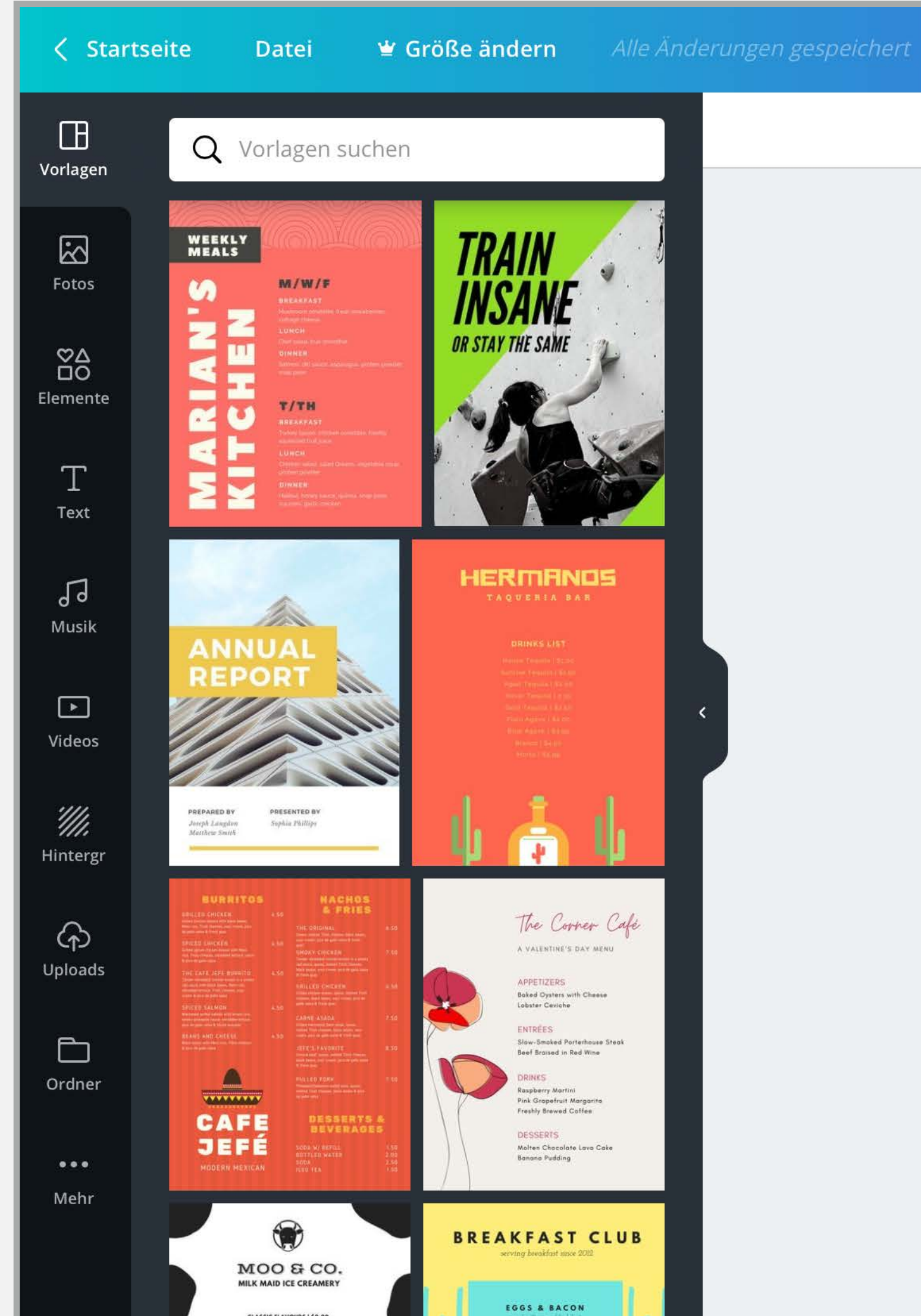

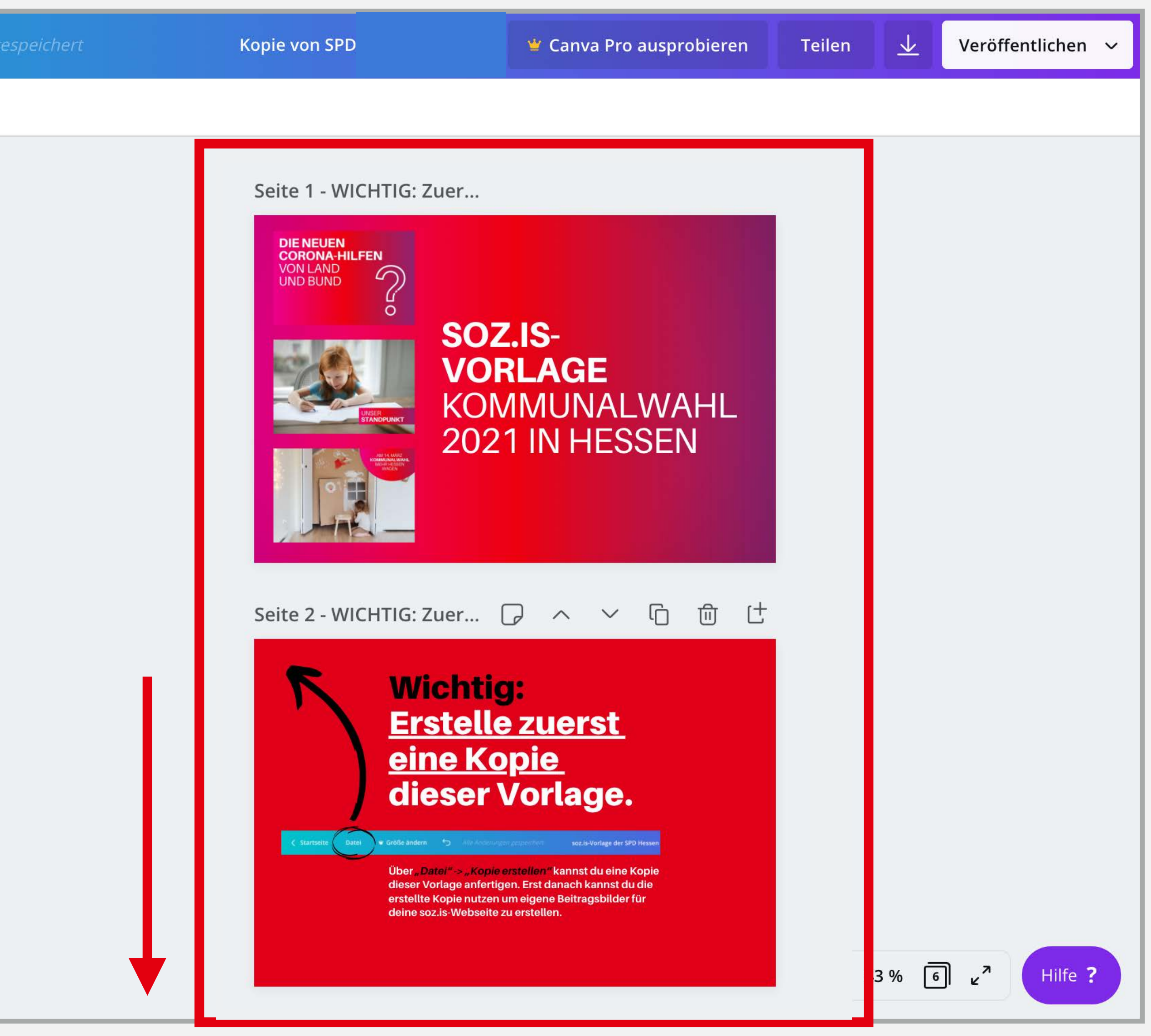

- **1.** Auf der zweiten Seite findest du eine kurze Anleitung mit ein paar **Tips zum Umgang mit** der Vorlage.
- 2. Ab *Seite* 3 findest du die eigentlichen Vorlagen. Meistens stellen wir dir ein paar verschiedene Varianten zur Verfügung. Zum **Beispiel eine Variante** mit und eine Variante ohne ein Bild.
- **3.** Scrolle am besten direkt durch alle Seiten, um dir einen Überblick zu verschaffen.

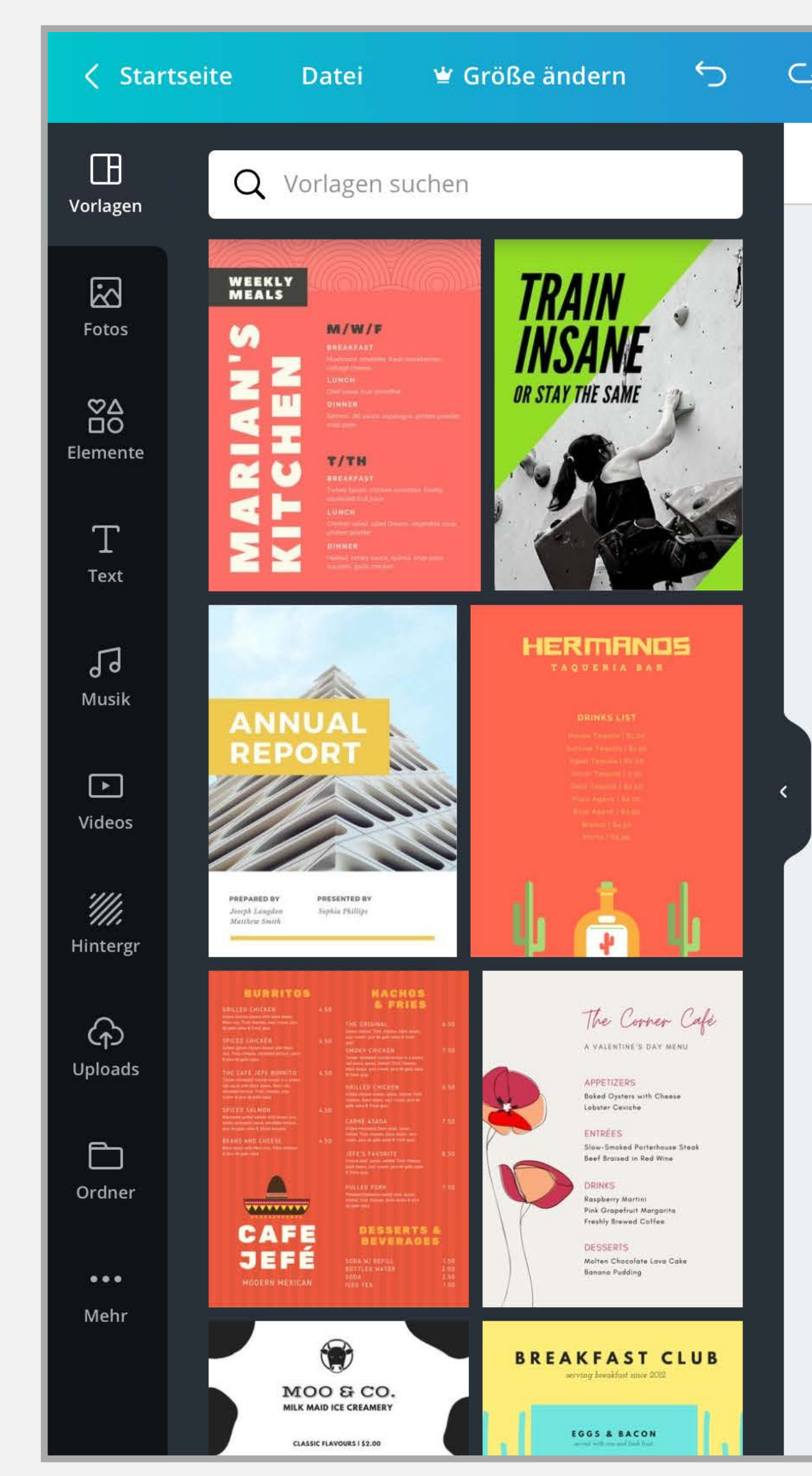

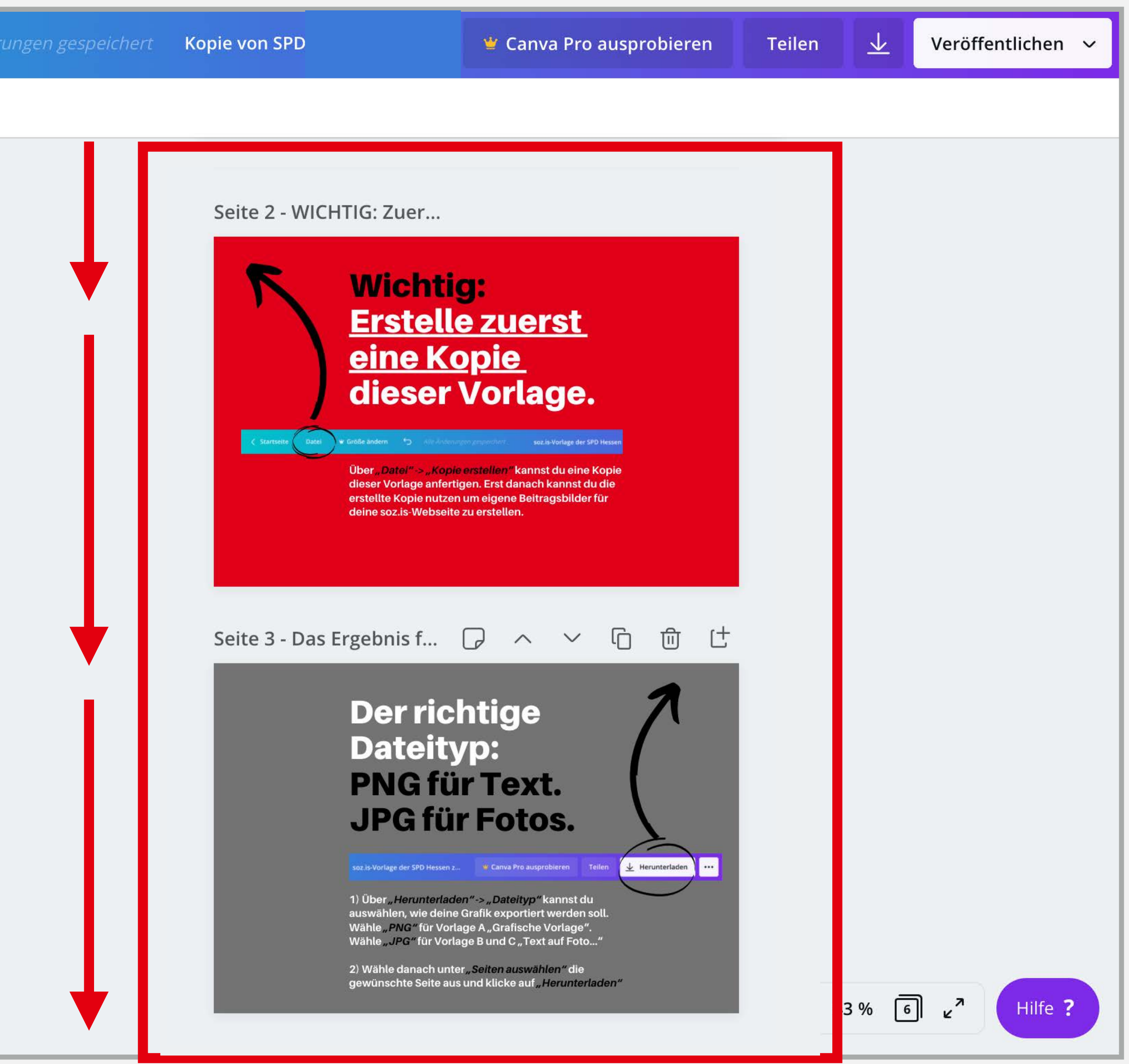

Hinweis: Auf der linken Seite gibt es eine Seitenleiste, die du schließen kannst. Klicke dafür einfach auf den nach links zeigenden Pfeil.

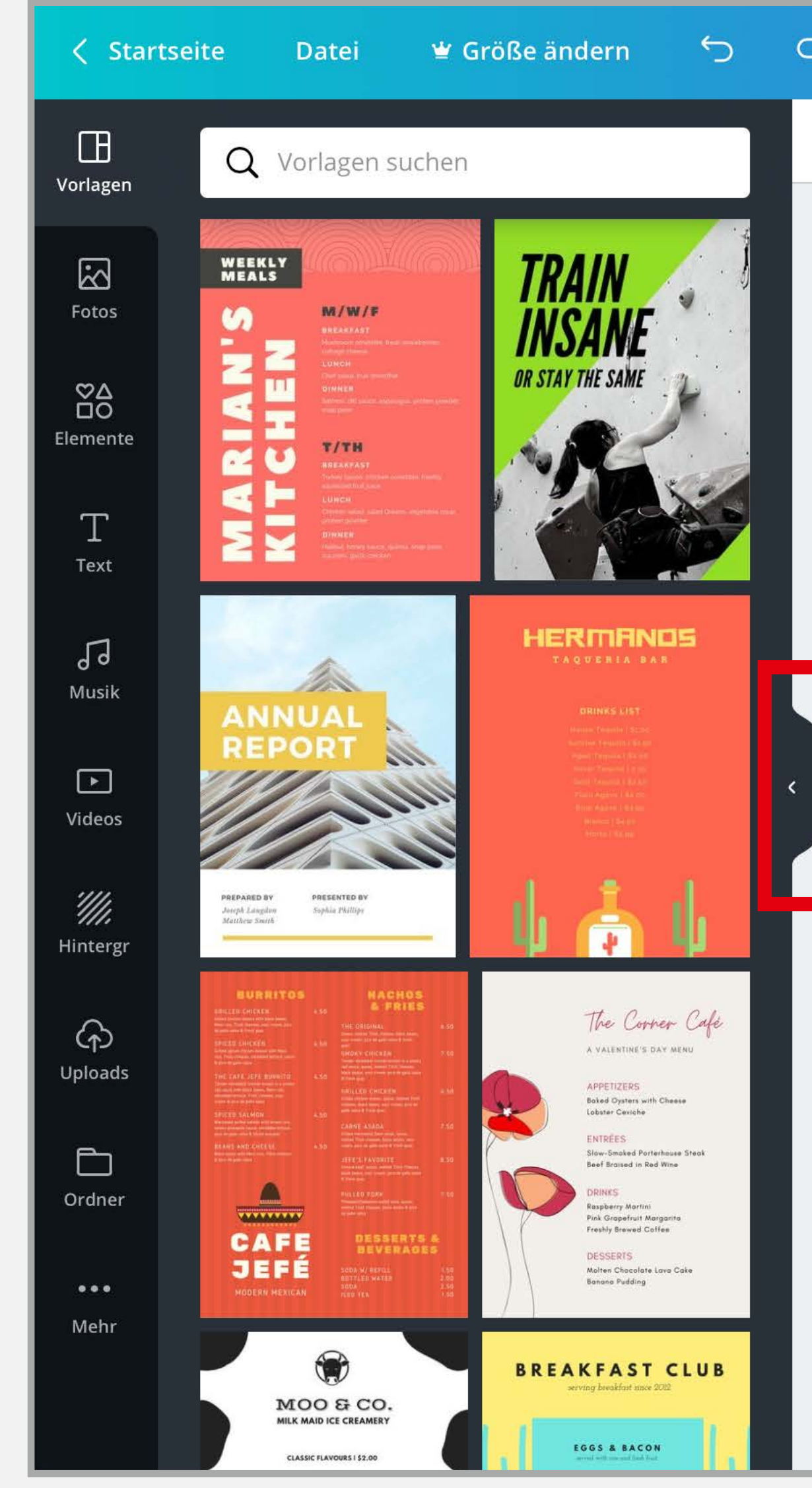

43 % 6 2

Seite 4 - A Grafische Vo...

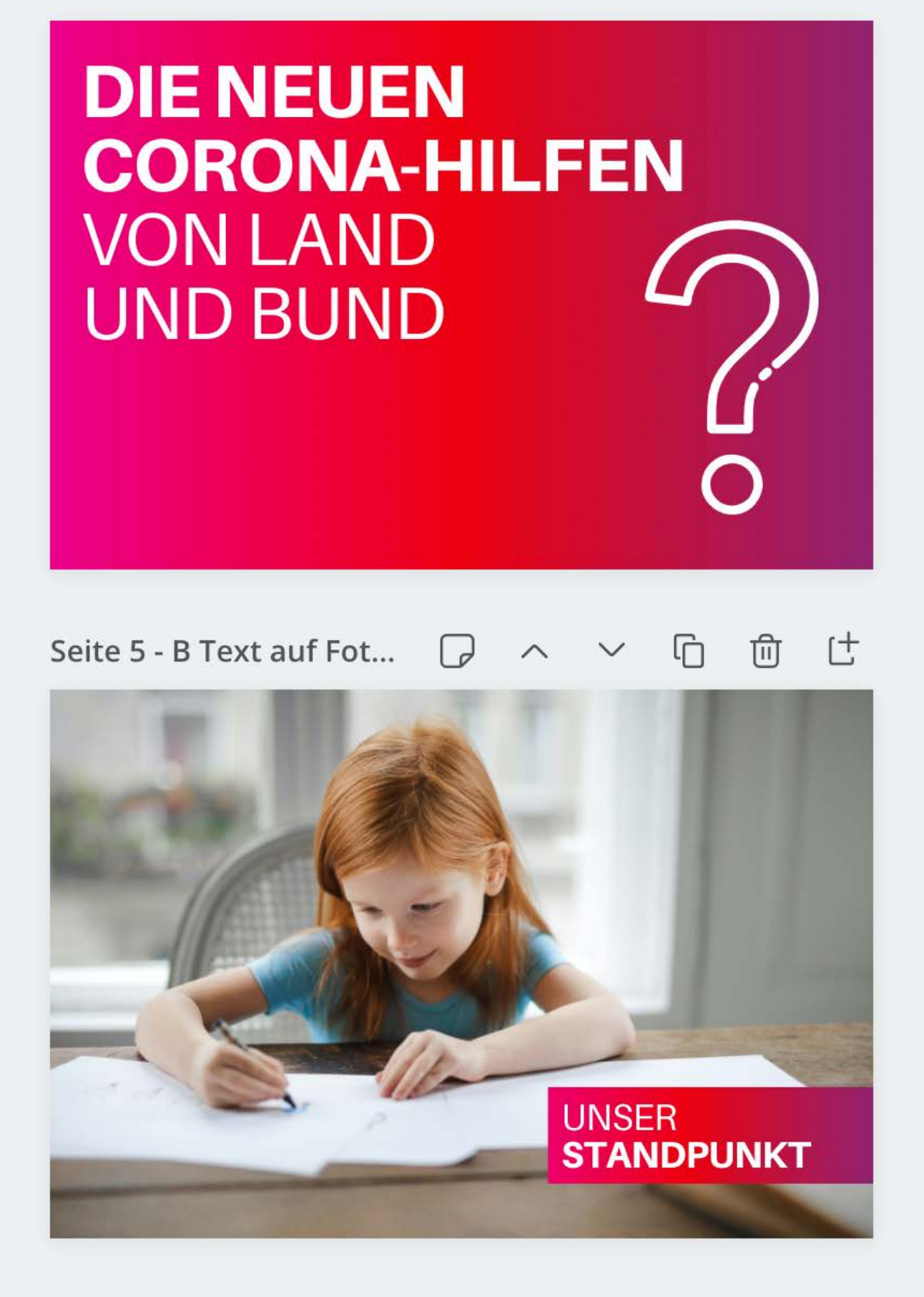

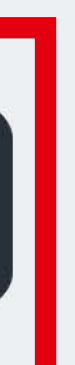

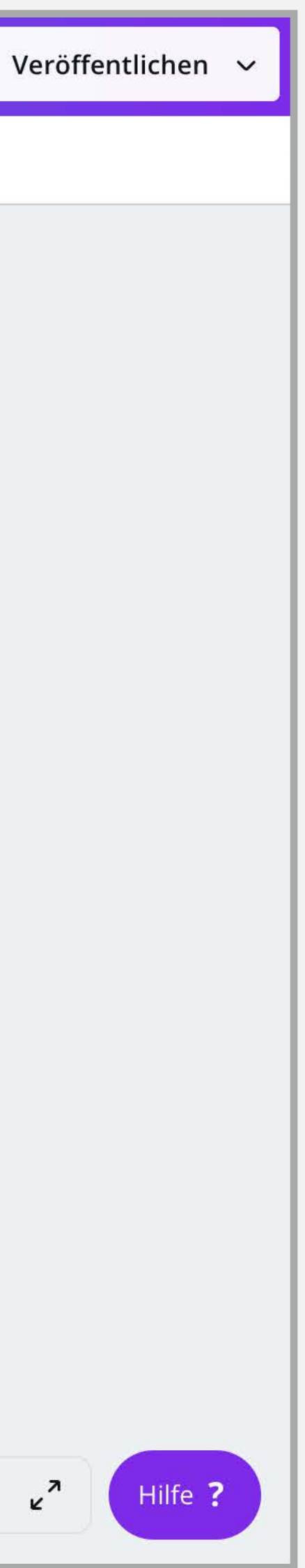

## 3.2. TEXTE BEARBEITEN

### **1.** Klicke einmal auf den Text, den du bearbeiten möchtest.

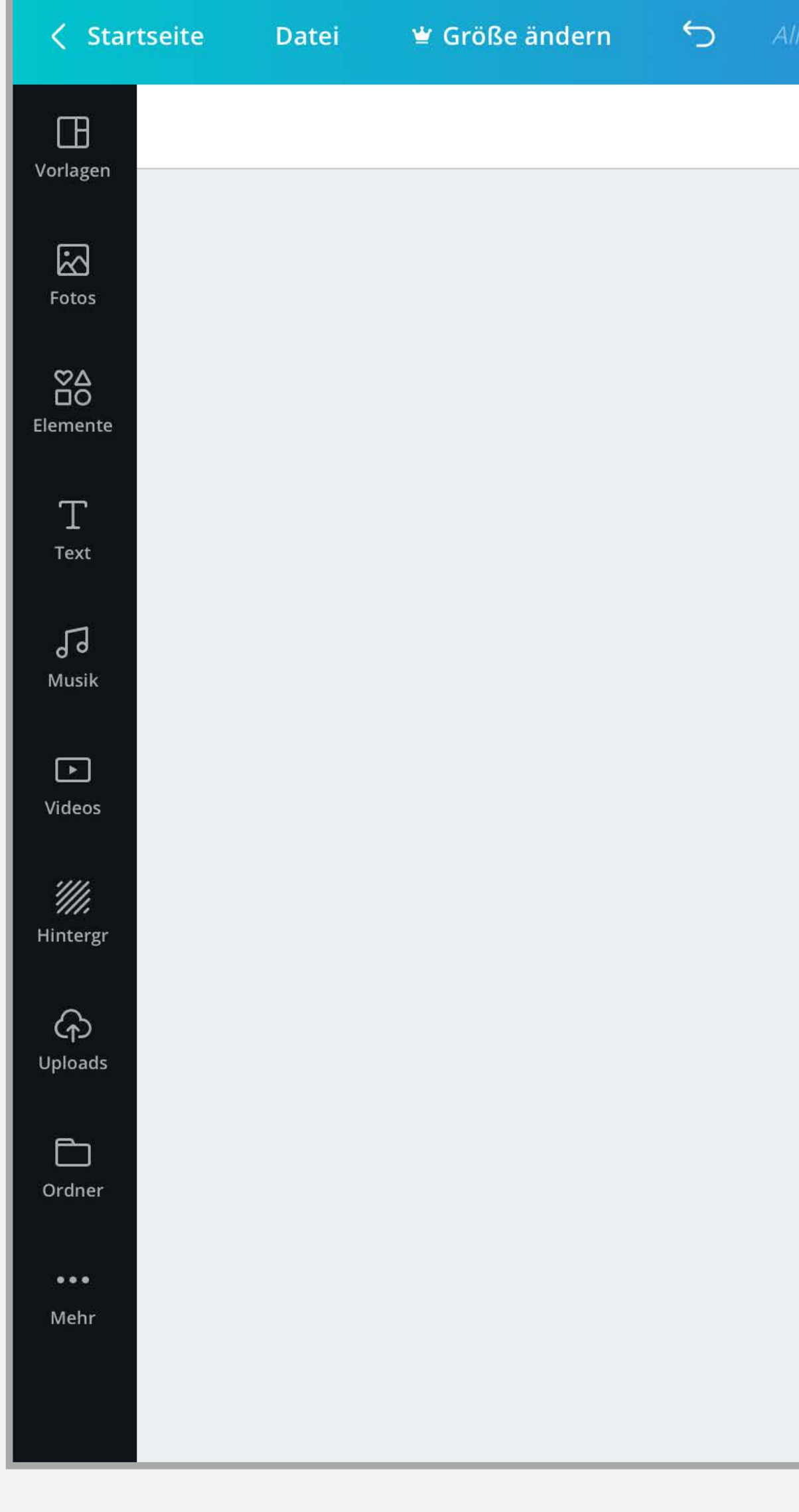

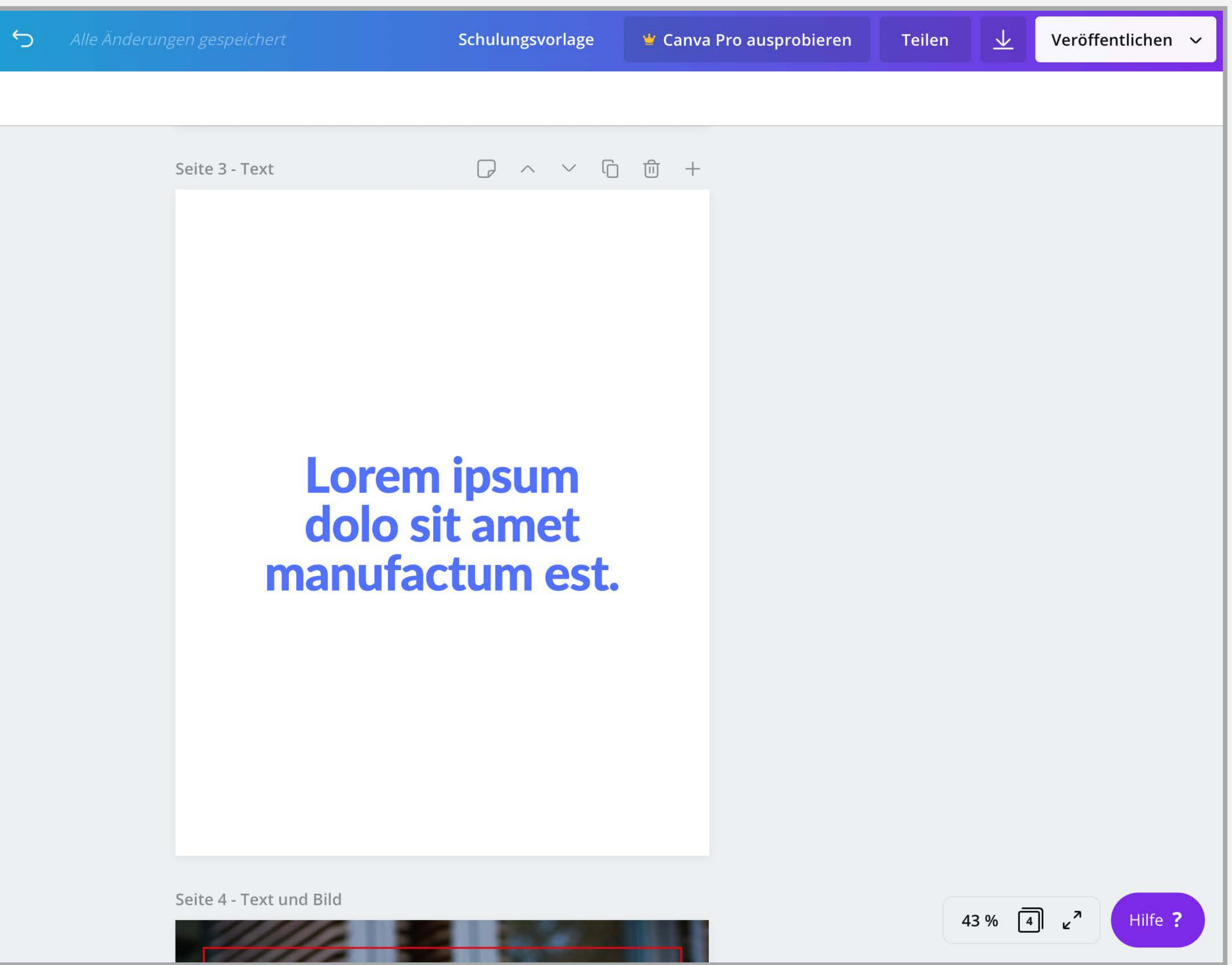

- Der Text ist nun markiert und oben findest du in der weißen Leiste Werkzeuge zum Bearbeiten. Die Leiste funktioniert ähnlich wie die Werkzeuge in Microsoft WORD oder dem Editor in Wordpress.
- 2. Die meisten Optionen haben wir dir bereits richtig eingestellt. Hilfreich für dich sind zwei Werkzeuge.

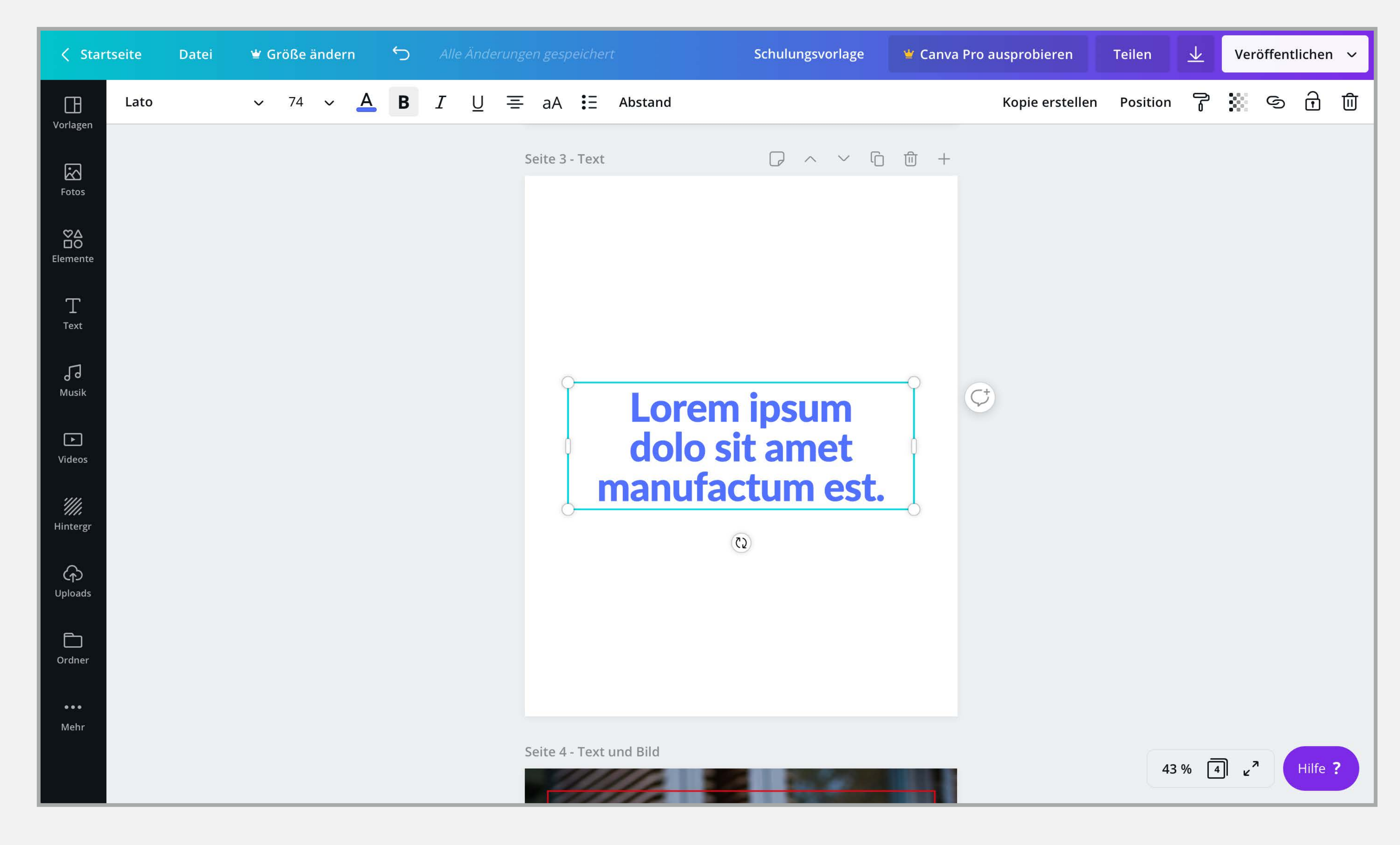

1. Wenn du auf die Ziffer in der weißen Leiste klickst, kannst du die Schriftgröße verändern. Das ist sinnvoll, wenn der Text, den du in die Vorlage schreibst deutlich länger oder kürzer, als der Vorlagentext ist.

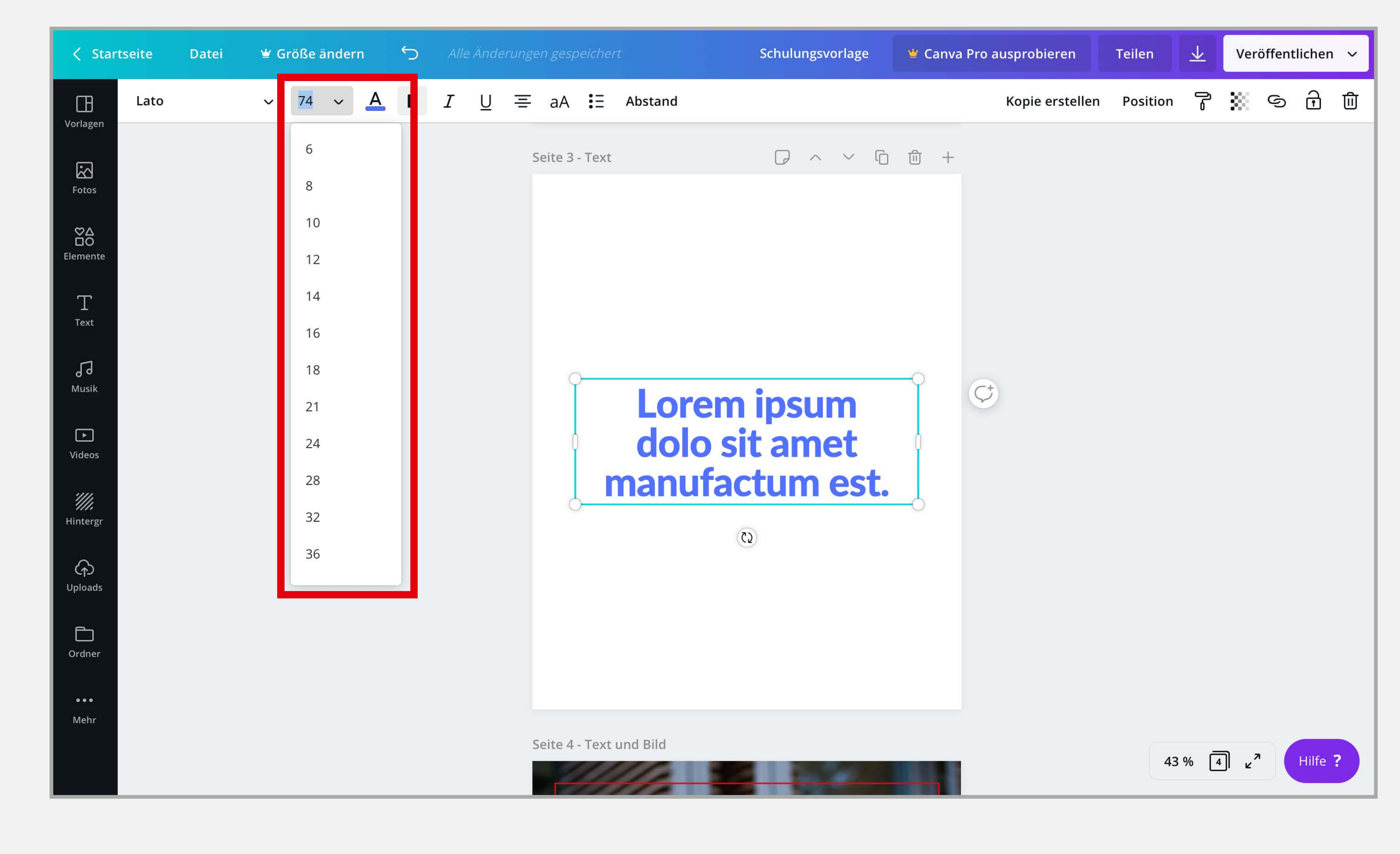

 Wenn du in der weißen Leiste auf "Position" klickst, kannst du über die Optionen "Vorwärts" und "Rückwärts" bestimmen, ob der Text vor oder hinter einem anderen Objekt, wie z. B. einem Foto, liegen soll.

Tipp: Neben *"Vorwärts"* und *"Rückwärts"* steht in hellem Grau eine Tastenkombination. Die kannst du alternativ auch drücken, wenn du den Text markiert hast.

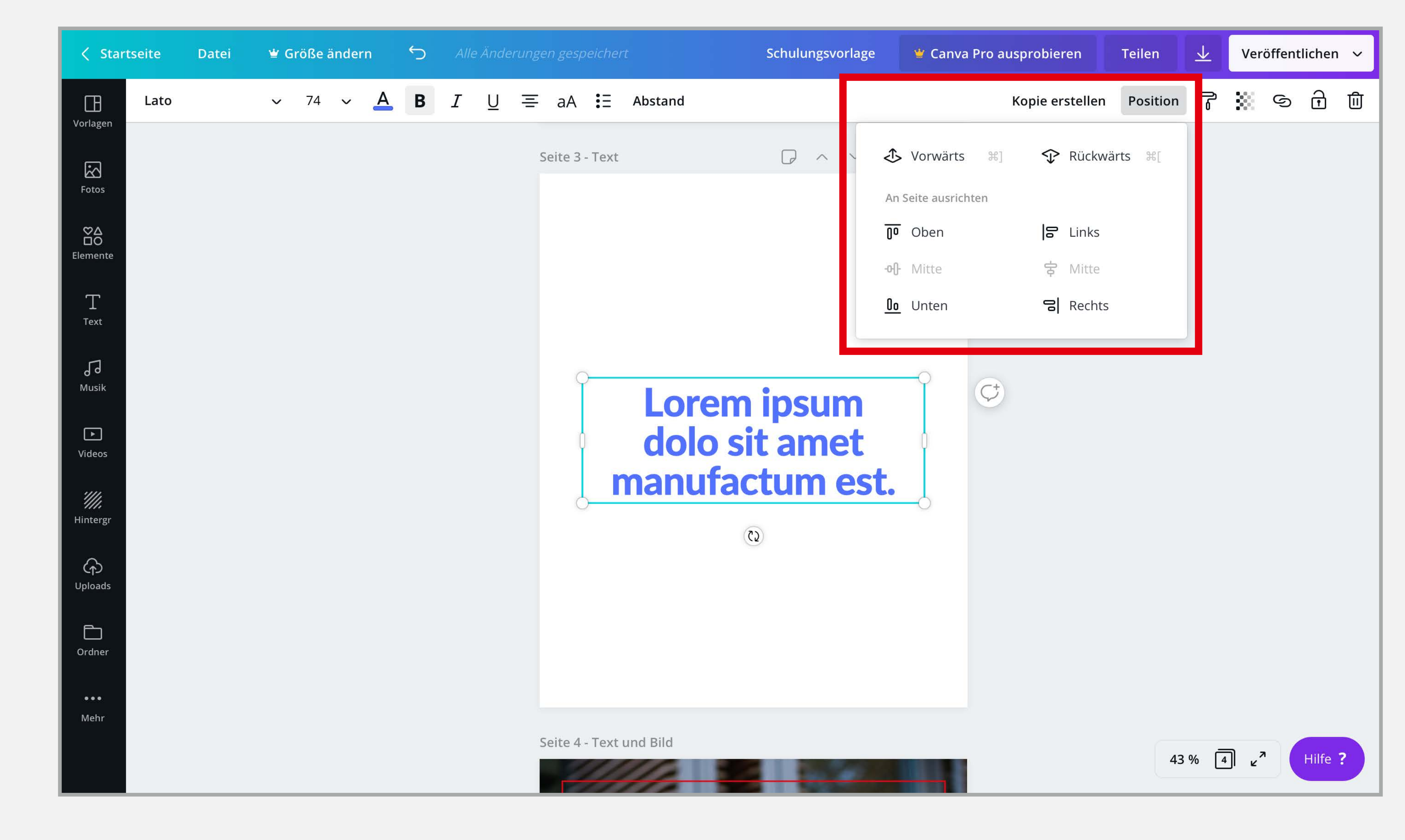

1. Wenn du den Text ein zweites mal anklickst, kannst du einfach anfangen Textteile zu markieren und zu löschen, oder einen neuen Text einzugeben.

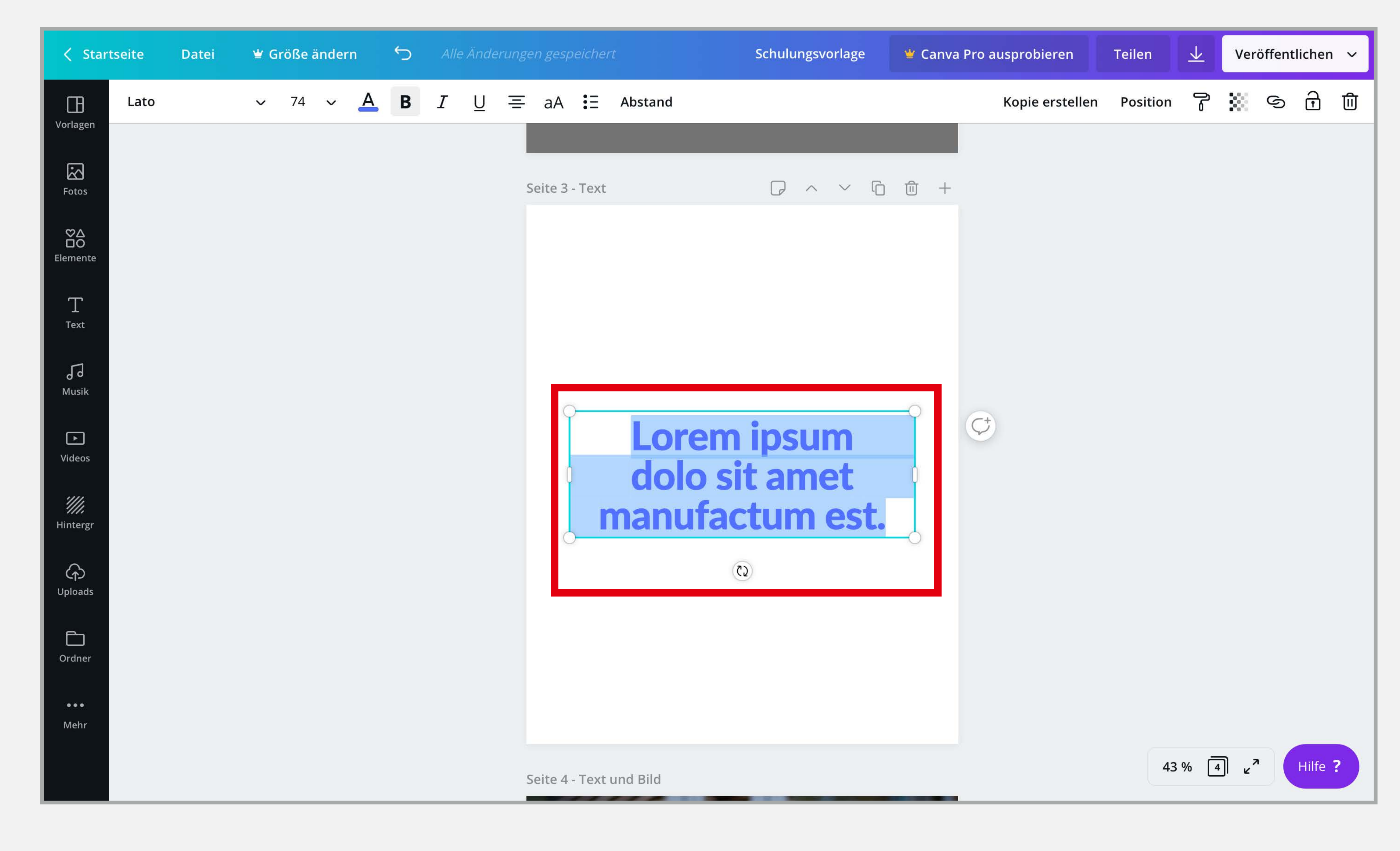

## 3.3. BILDER VERWENDEN

- 1. Um ein eigenes Bild in der Vorlage nutzen zu können, musst du es zuerst in canva.com hochladen. Das geht ganz einfach.
- 2. Klicke zum Hochladen eines eigenen Bildes links in der Seitenleiste auf "Uploads".

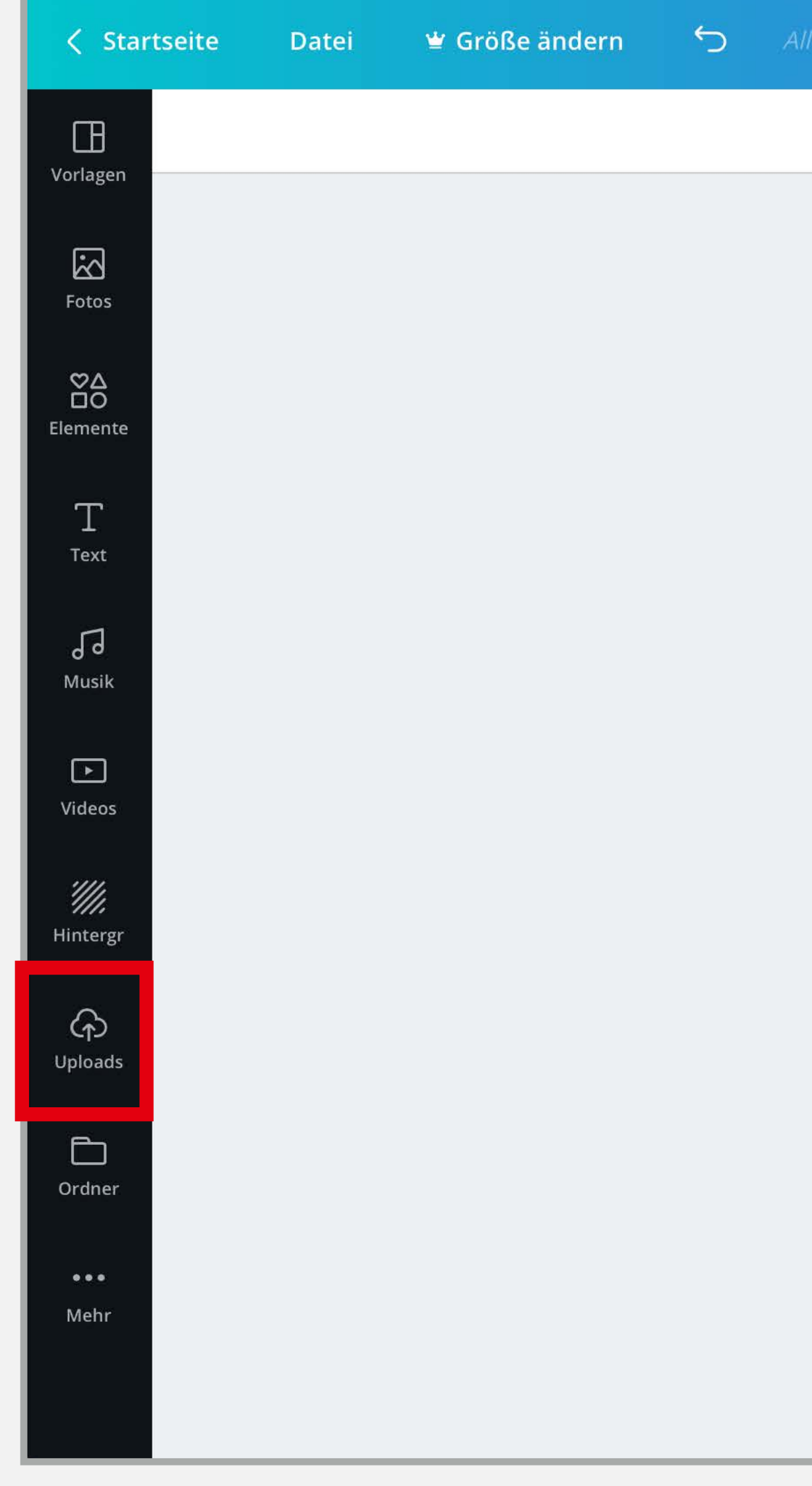

Schulungsvorlage

Seite 4 - Text und Bild

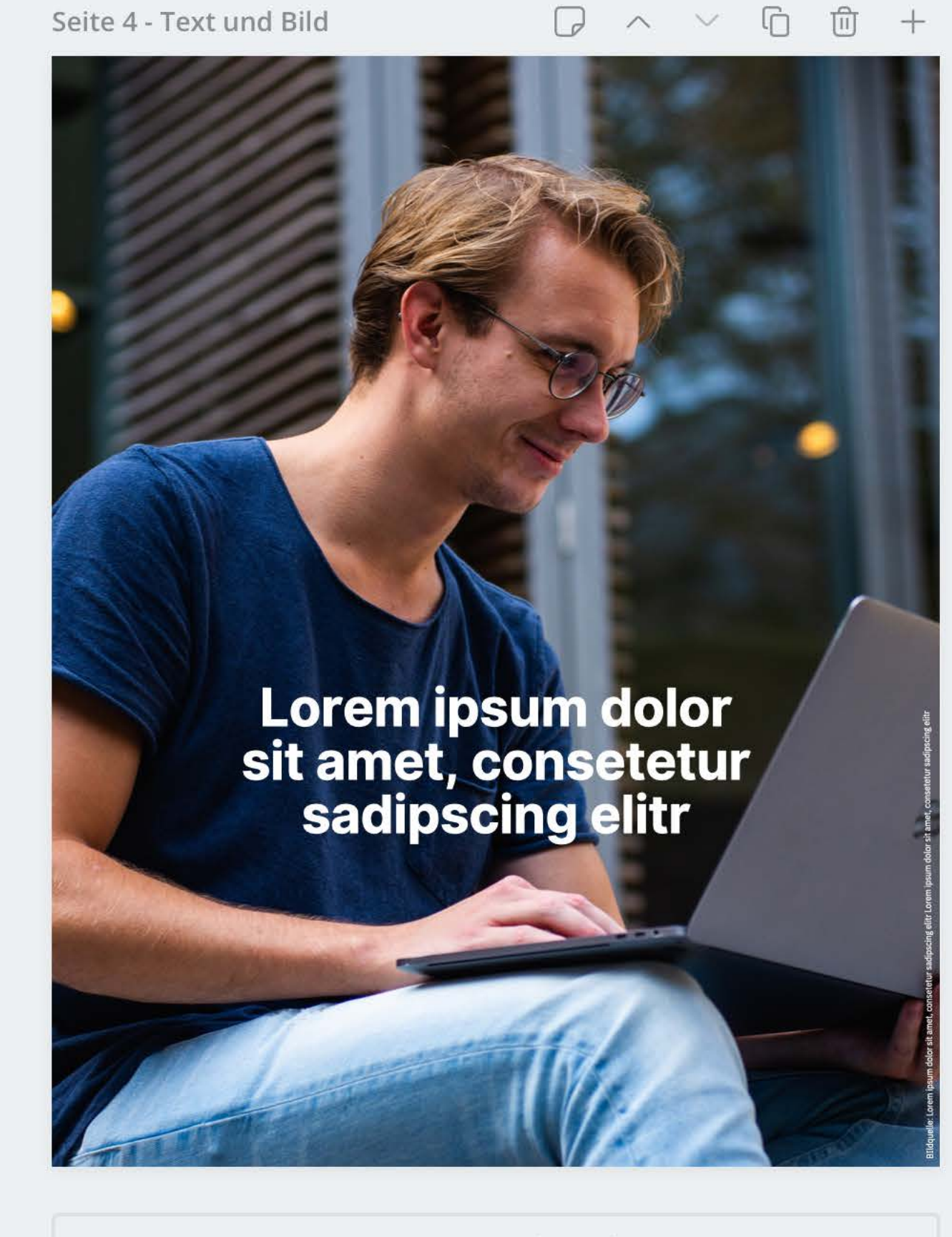

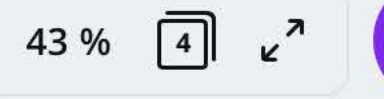

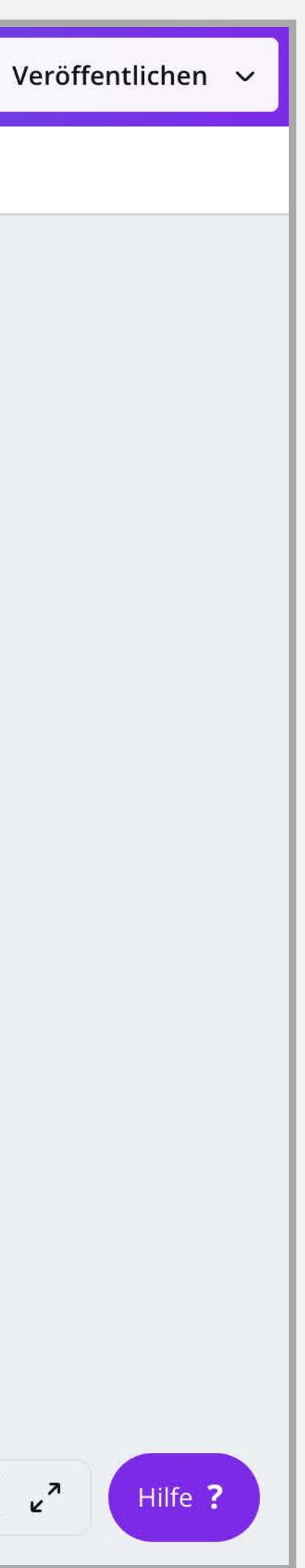

**1.** Klicke nun oben auf "Ein Bild oder Video hochladen" und wähle die gewünschte Bilddatei auf deinem Computer aus.

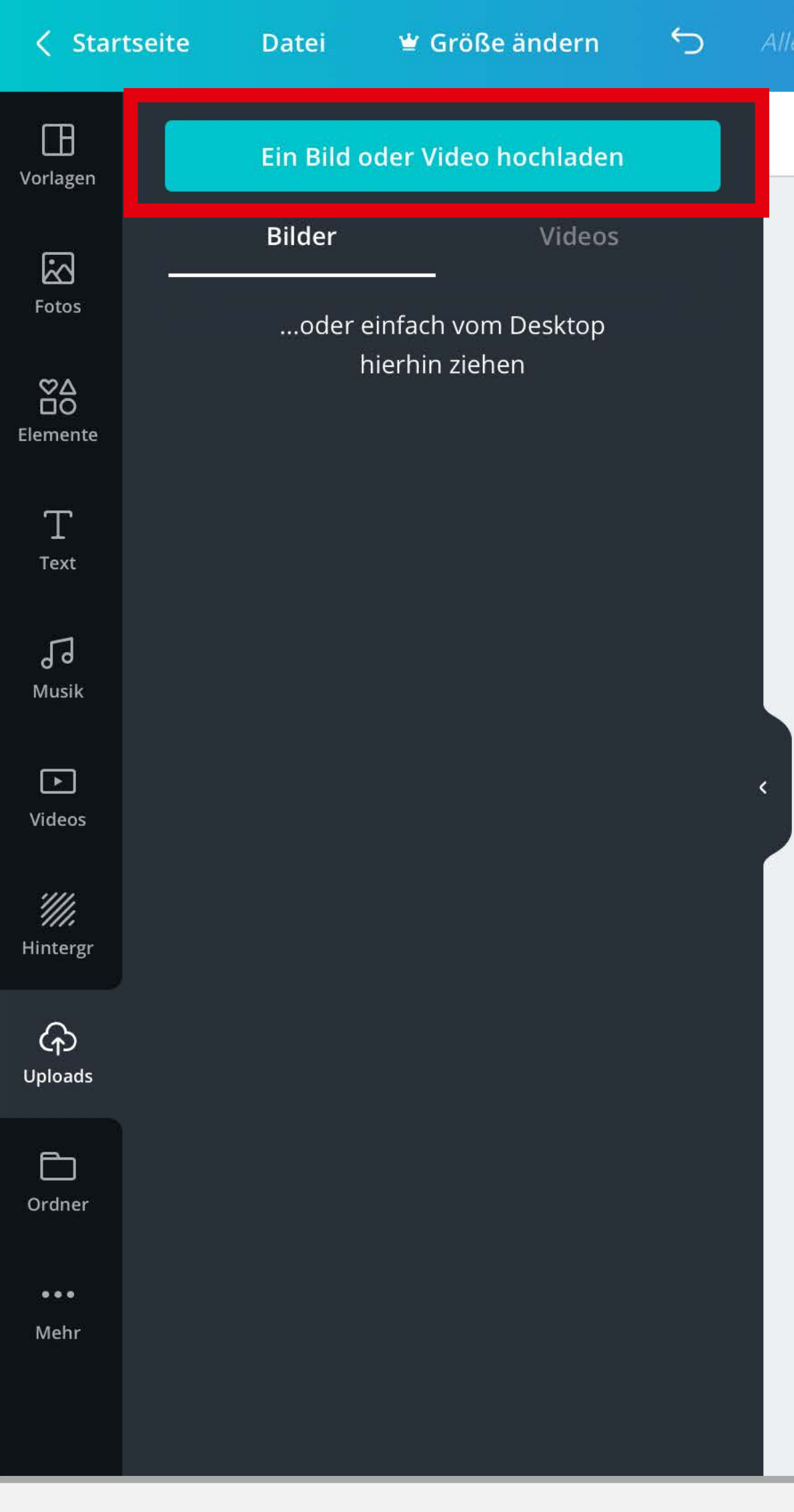

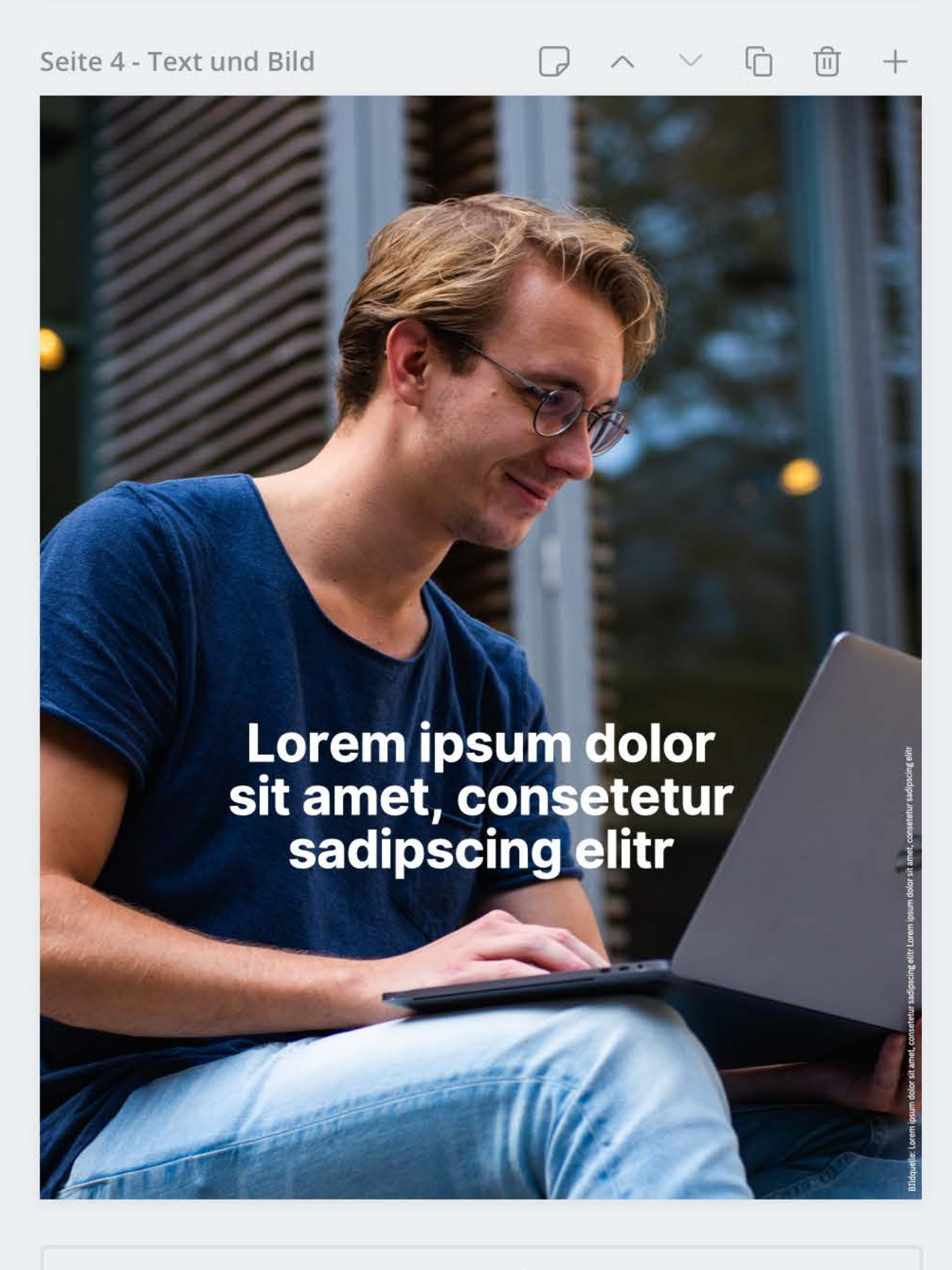

| 43 % 4 <sub>4</sub> " |
|-----------------------|
|-----------------------|

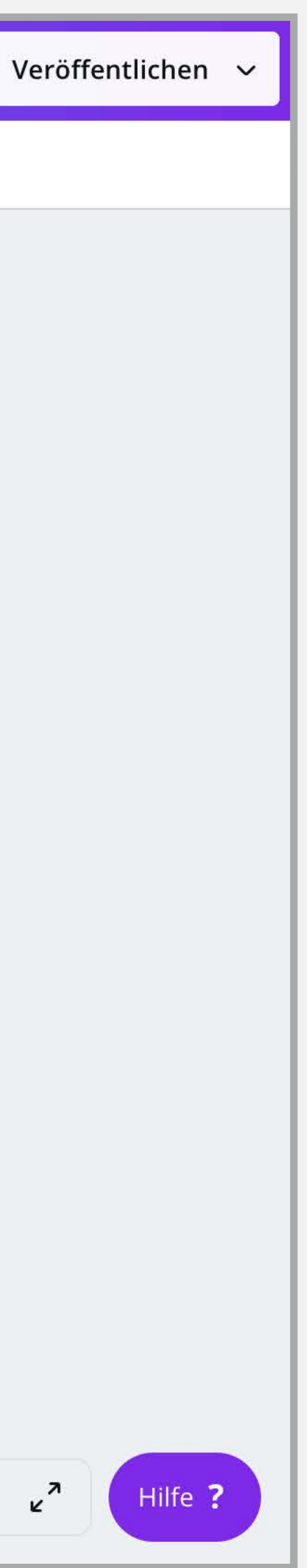

- **1.** Alle hochgeladenen Bilder findest du dann direkt in der Seitenleiste unter "Uploads".
- **2.** Als Nächstes klickst du in der Seitenleiste auf das Bild, welches du verwenden möchtest.

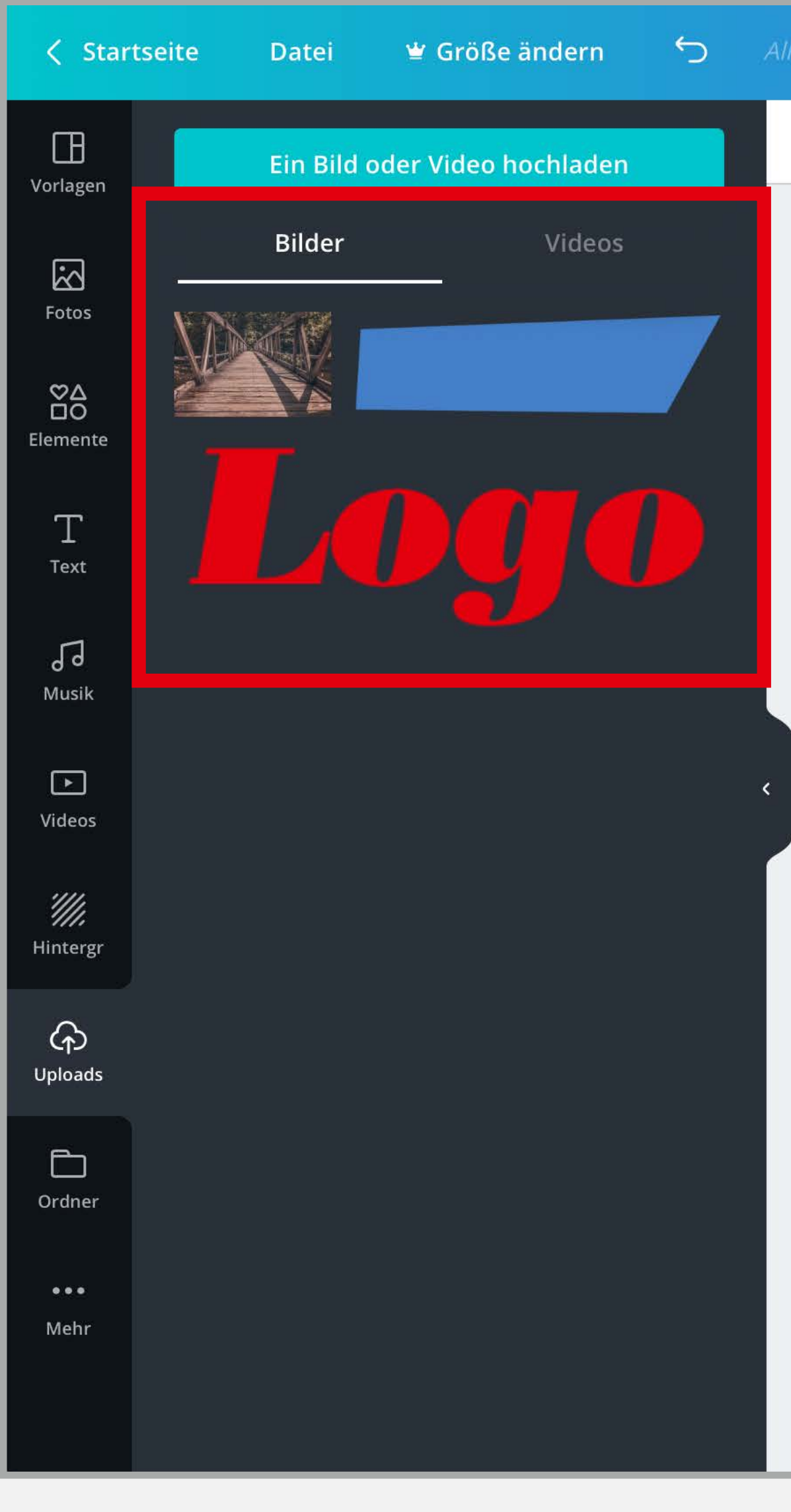

43 % 4 <sub>4</sub>"

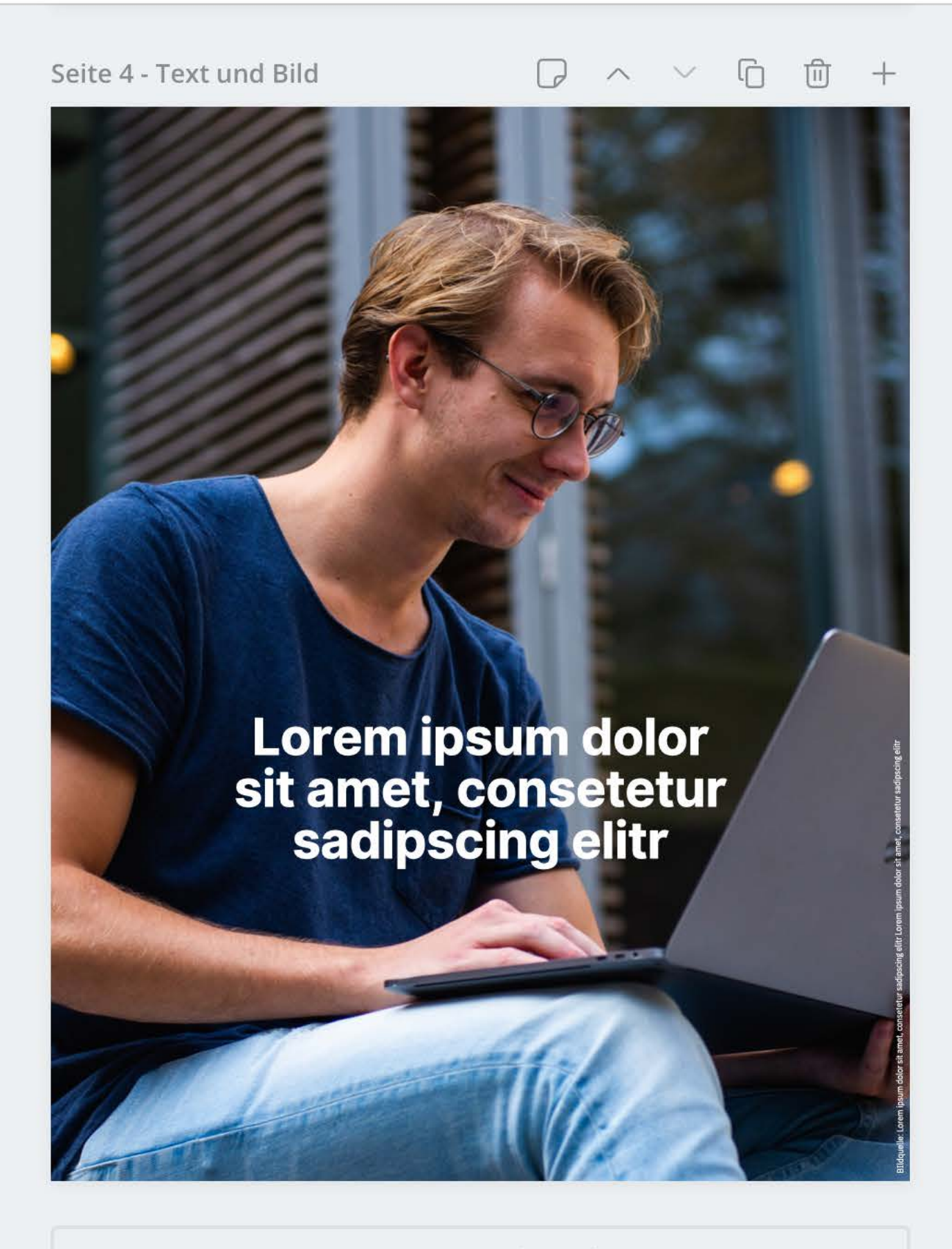

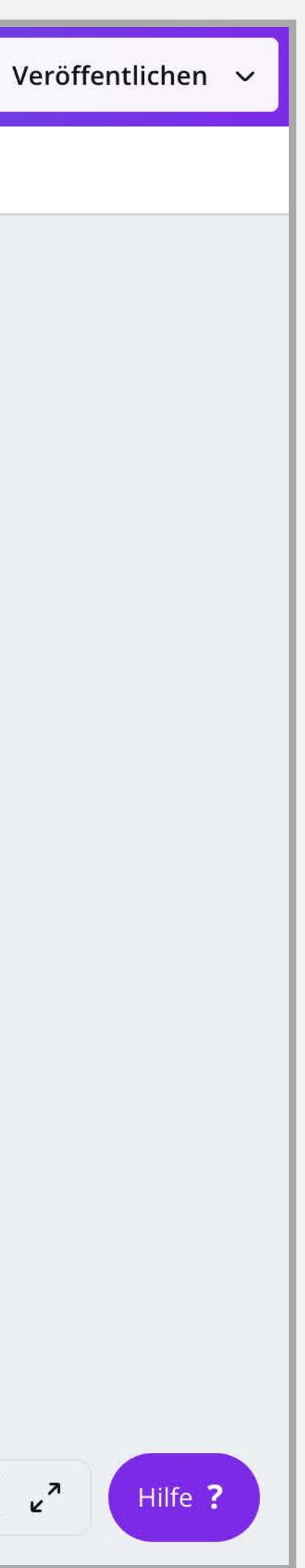

- **1.** Nun befindet sich das Bild auf der Seite der Vorlage.
- 2. Klicke nun einmal auf der Seite auf das Bild, um das Bild bearbeiten zu können.

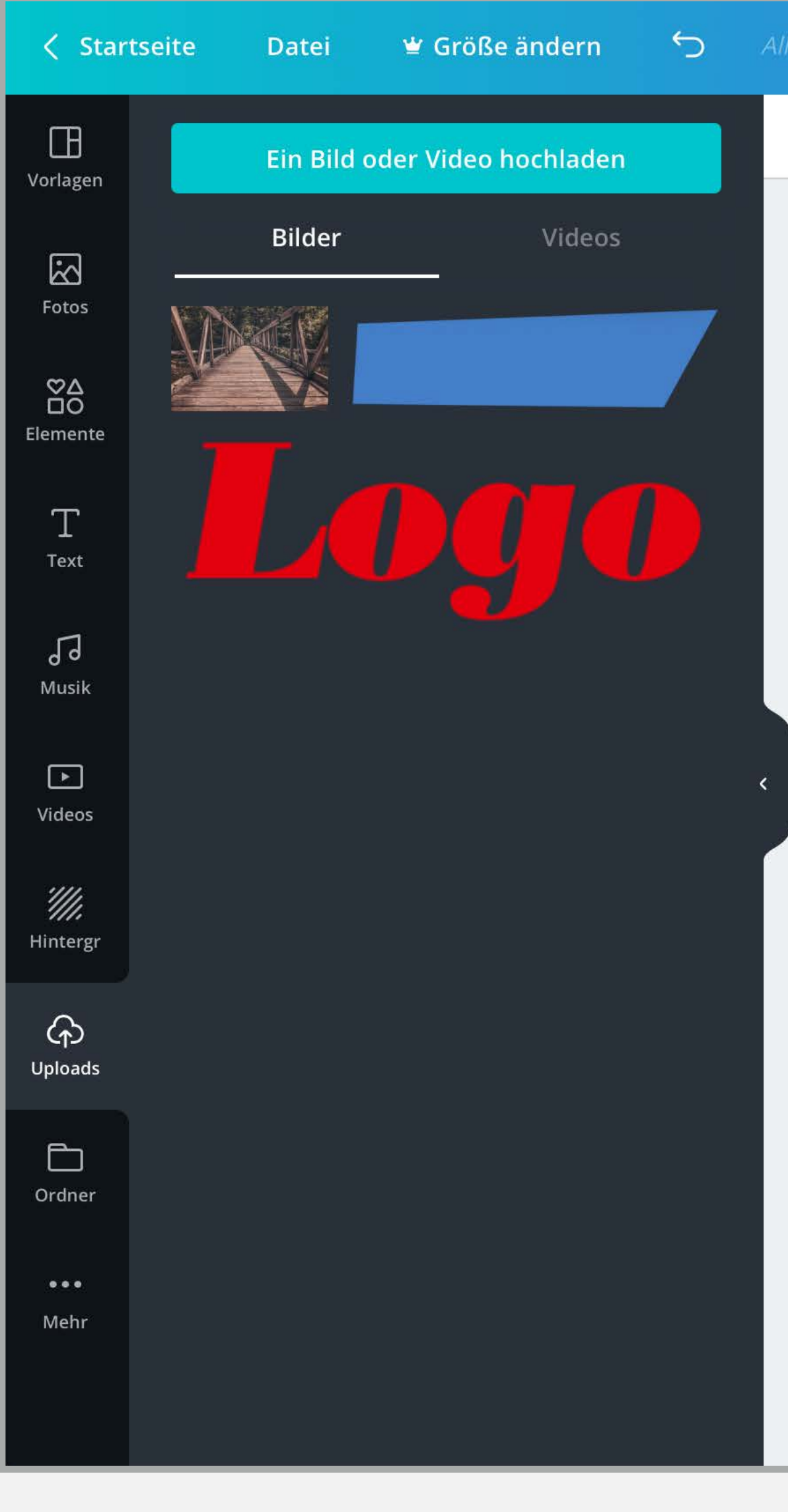

 $\overline{\mathbf{v}}$ 

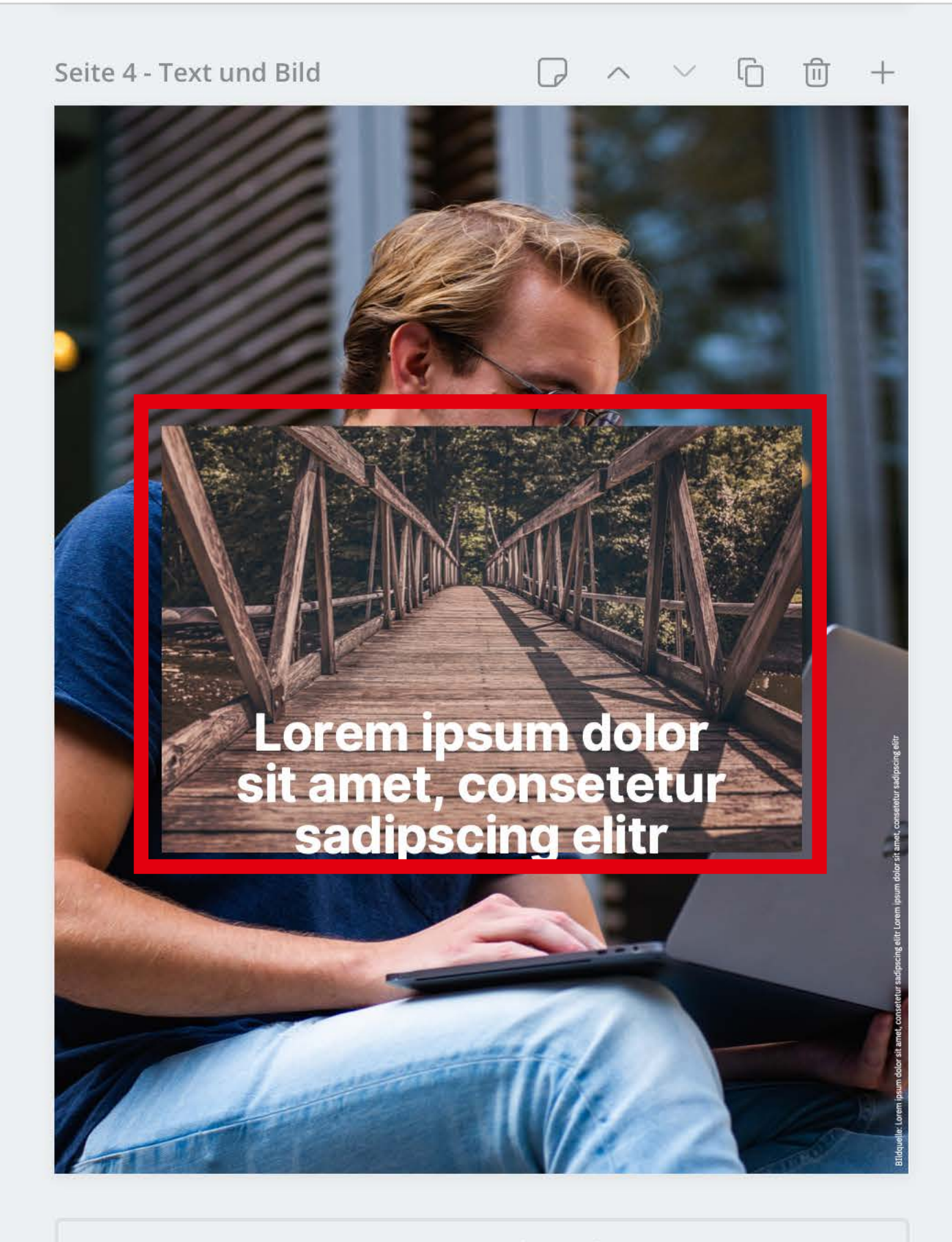

| × ۲ |
|-----|
| ĸ   |

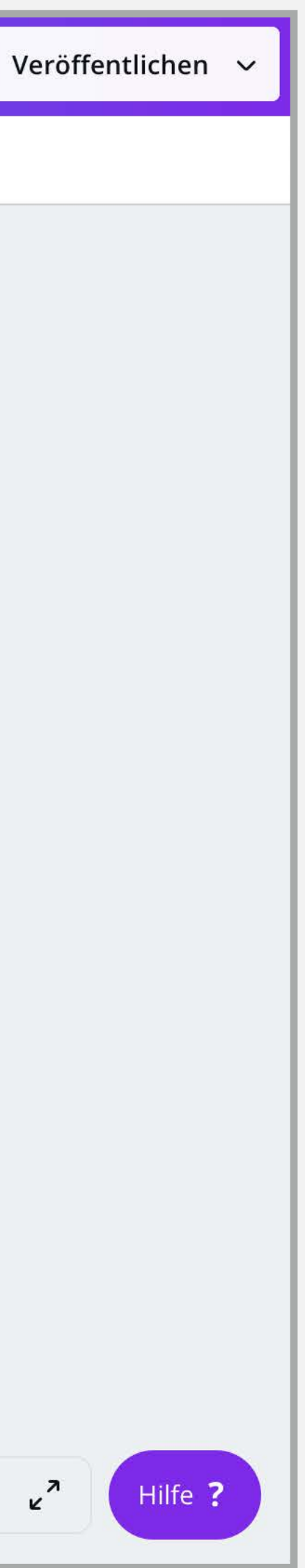

- Um das Bild befindet sich nun ein cyanfarbener Rahmen und weiße Werkzeuge.
- 2. Über die weißen Werkzeuge kannst du das Bild vergrößern und verkleinern. Klicke dazu einen der weißen Kreise an, halte die Maustaste gedrückt und bewege den Mauszeiger.
- 3. In den meisten Fällen willst du das Bild wahrscheinlich auf die volle Höhe und Breite der Seite vergrößern.

Tipp: Über die weißen länglichen Rechtecke, kannst du die Bilder auch beschneiden.

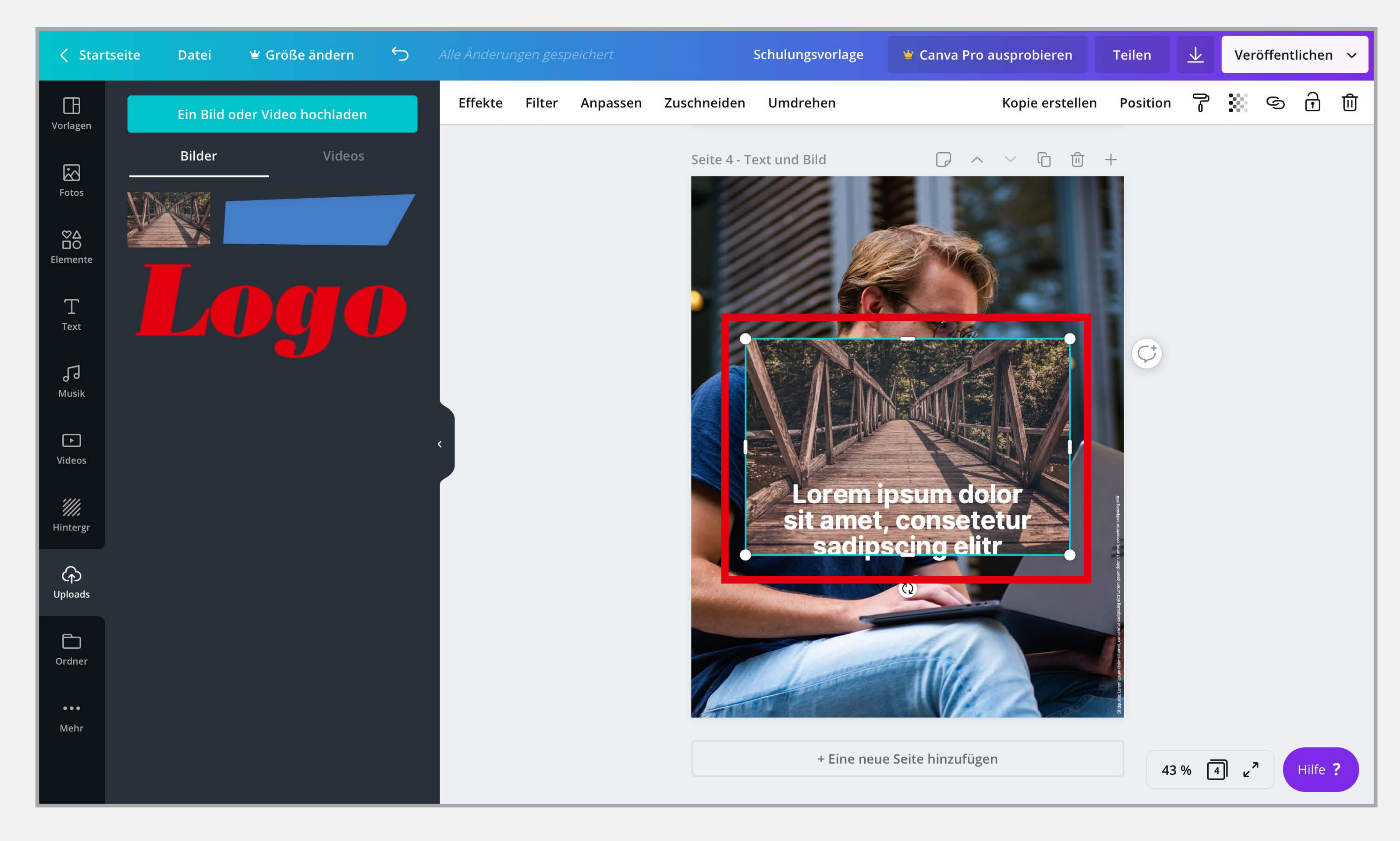

- Wenn du das Bild angeklickt hast (cyan-farbener Rahmen), kannst du es mit der Maus auch in alle Richtungen verschieben. Klicke dazu erneut auf das Bild und bewege die Maus in die gewünschte Richtung.
- 2. Wie beim Bearbeiten des Textes, kannst du über den Menüpunkt "Position" das Bild vorwärts und rückwärts bewegen, um es z. B. hinter ein Logo oder einen Text zu bewegen.

![](_page_33_Figure_2.jpeg)

## 3.4. DAS ERGEBNIS AUS DER Vorlage exportieren

- **1.** Wenn du die Vorlage nach deinen Wünschen befüllt hast, kannst du als Nächstes das Ergebnis exportieren.
- 2. Klicke dazu oben rechts auf den nach unten zeigenden Pfeil.
- 3. Wähle nun den gewünschten Dateitypen aus. Hinweise für den richtigen Dateitypen findest du auf einer der vorderen Seiten der Vorlage.
- **4.** Wähle die Seite aus, die du exportieren möchtest.
- **5.** Klicke auf "Herunterladen".

![](_page_35_Picture_5.jpeg)

![](_page_35_Picture_11.jpeg)

1. Nun dauert es einen Moment und das Ergebnis wird auf deinen Computer heruntergeladen.

![](_page_36_Picture_1.jpeg)

![](_page_36_Picture_2.jpeg)

 Nach dem Herunterladen bietet dir Canva erneut die kostenpflichtige Pro-Version an.

<u>Du brauchst die</u> <u>Pro-Version nicht,</u> <u>um unsere Vorlagen</u> <u>zu nutzen.</u>

Klicke einfach oben rechts auf das "X", um in die Vorlage zurückzukehren.

![](_page_37_Picture_3.jpeg)

### Probiere Canva Pro 30 Tage kostenlos aus!

![](_page_37_Picture_5.jpeg)

Canva Pro enthält alle Tools, die du zum Entwerfen von Grafiken für deine Projekte benötigst. Und das Beste: Du brauchst keine besonderen Design-Fähigkeiten zu haben, denn es funktioniert alles ganz einfach über Drag & Drop.

- V Mit den Markenunterlagen hast du die Kontrolle über deine Marke.
- Passe die Größe deiner Designs intelligent an
- Erstelle eindrucksvolle animierte Designs.
- Arbeite mit freigegebenen Vorlagen und Ordnern.
- Exportiere Designs mit transparenten Hintergründen.

Bearbeitung fortsetzen

Für 30 Tage kostenlos ausprobieren

Dein Download sollte automatisch gestartet werden. Falls nicht, <u>starte den Download</u> <u>hier</u>.

![](_page_37_Picture_15.jpeg)

![](_page_37_Picture_16.jpeg)

![](_page_37_Picture_17.jpeg)

## 3.5. Das Ergebnis auf deiner Soz.is-Webseite verwenden

- 1. Im soz.is-Backend kannst du nun die exportierte Grafik für deine Webseite hochladen.
- 2. Gehe dazu auf "Medien"  $\rightarrow$  "Datei hinzufügen" und klicke anschließend auf "Datei auswählen".

In den meisten Fällen findest du die exportierte Datei in deinem Download-Ordner.

Wenn du mehrere Seiten gleichzeitig exportiert hast, werden die verschiedenen Dateien als ZIP-Datei geladen.

![](_page_39_Figure_4.jpeg)

# SQUIRREL & NUTS ARTENSCHUTZ

Die Gedanken und Vorschläge, die in dieser Präsentation GmbH und unterliegen den geltenden Urhebergesetzen.

Dritte ist nicht gestattet.

- vorgestellt wurden, sind geistiges Eigentum der Squirrel & Nuts
- Die ganze oder teilweise Vervielfältigung sowie jede Weitergabe an

![](_page_40_Picture_5.jpeg)